# **PIXI Smart Fountain** App Walkthrough

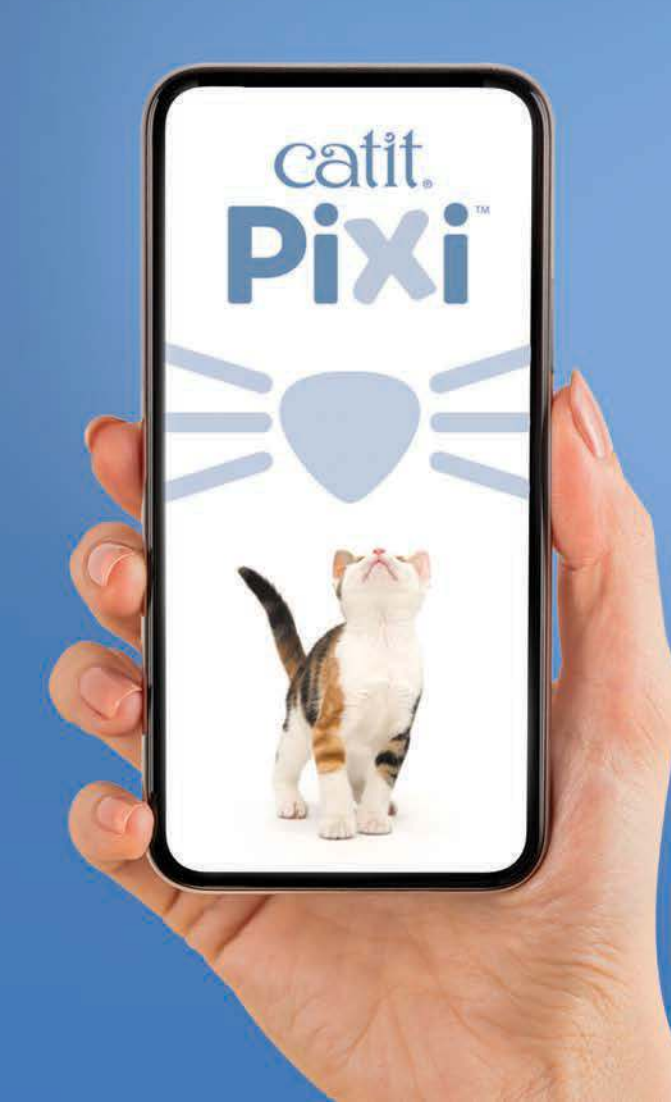

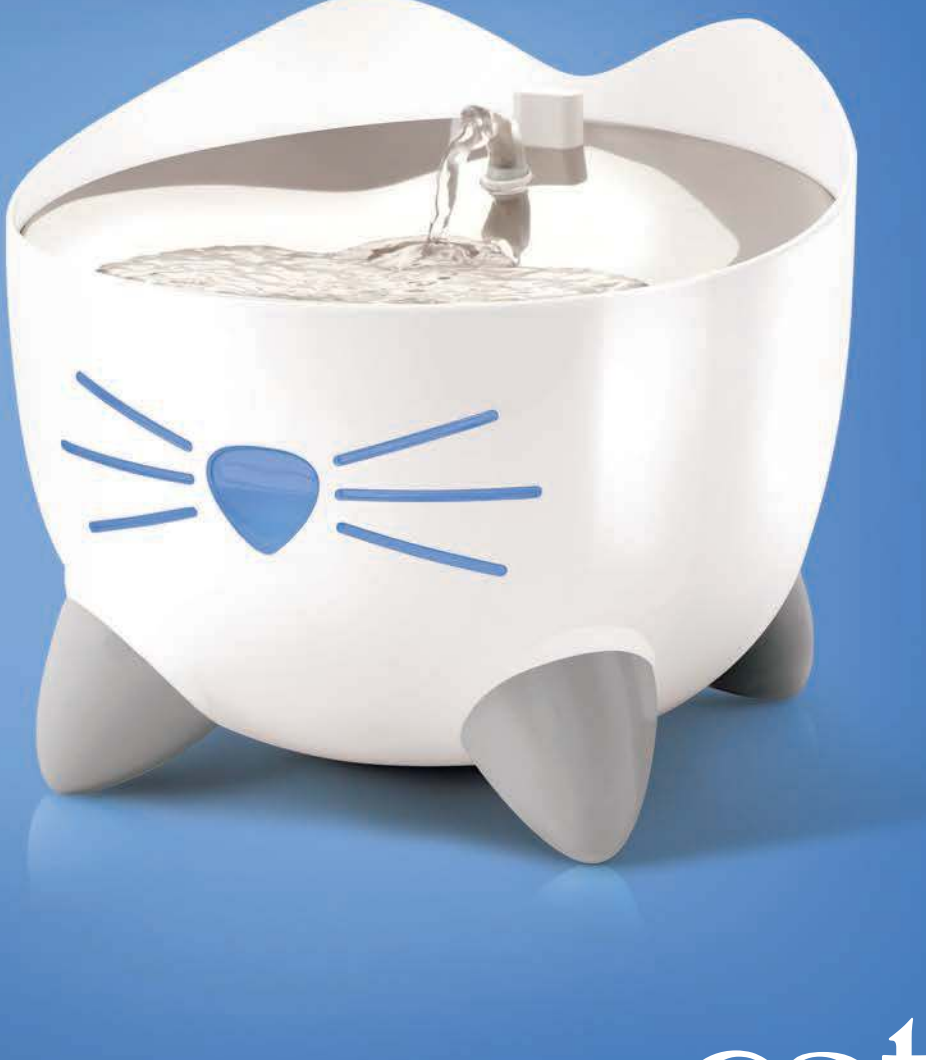

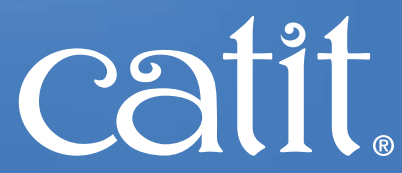

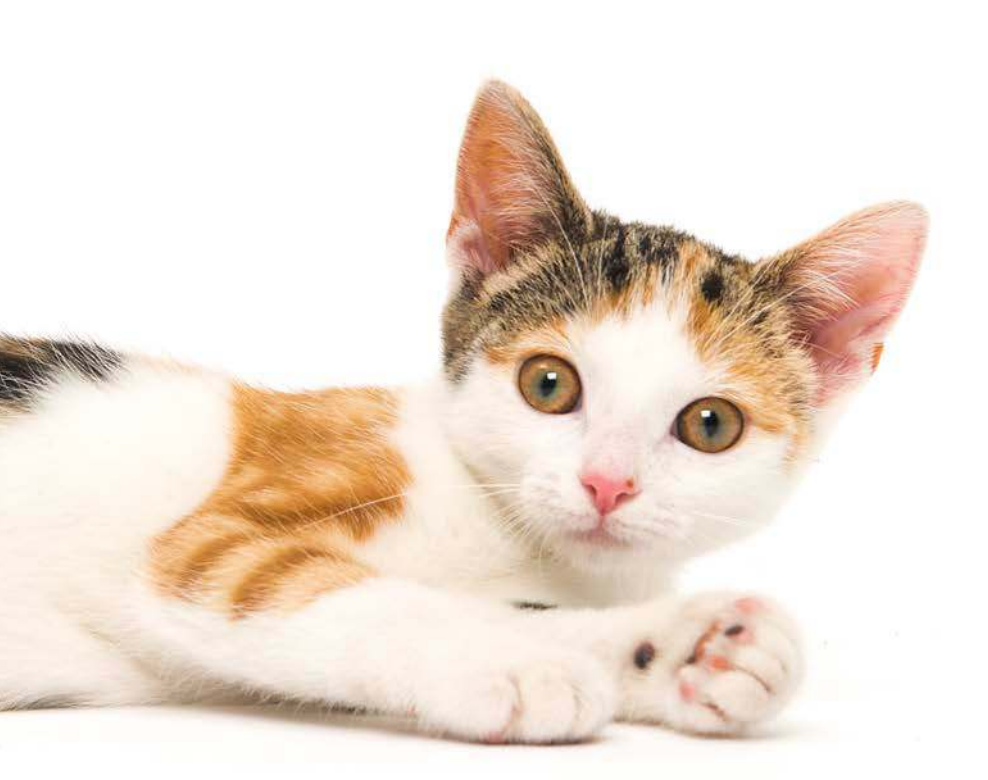

# WELCOME TO THE PIXI APP WALKTHROUGH!

This illustrated step-by-step guide will help you to get to know the app and its different features.

This directory was based on app version *V1.1.2* and firmware version *v1.0.7\_1.0.7*. If you have a different app or firmware version, images and wordings might differ slightly from the ones used here. Don't worry though: the steps to follow are exactly the same!

Enjoy your Catit PIXI product!

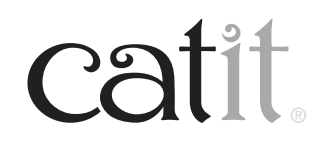

3

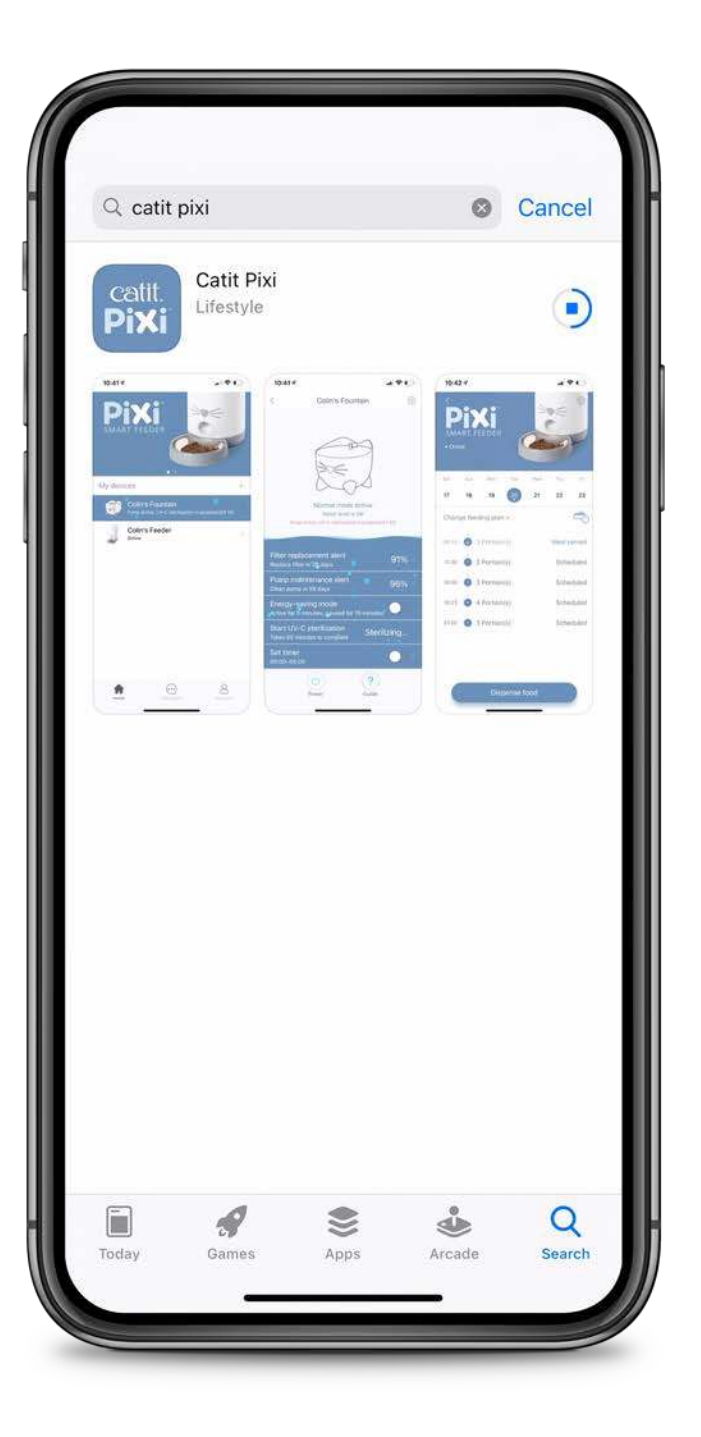

# PIXI APP

Download the free Catit PIXI app from the App Store or Google Play.

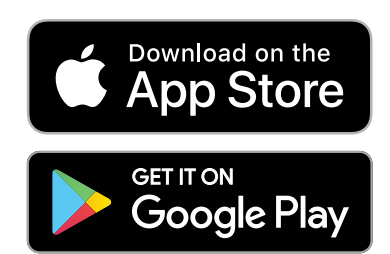

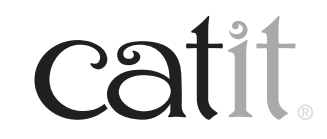

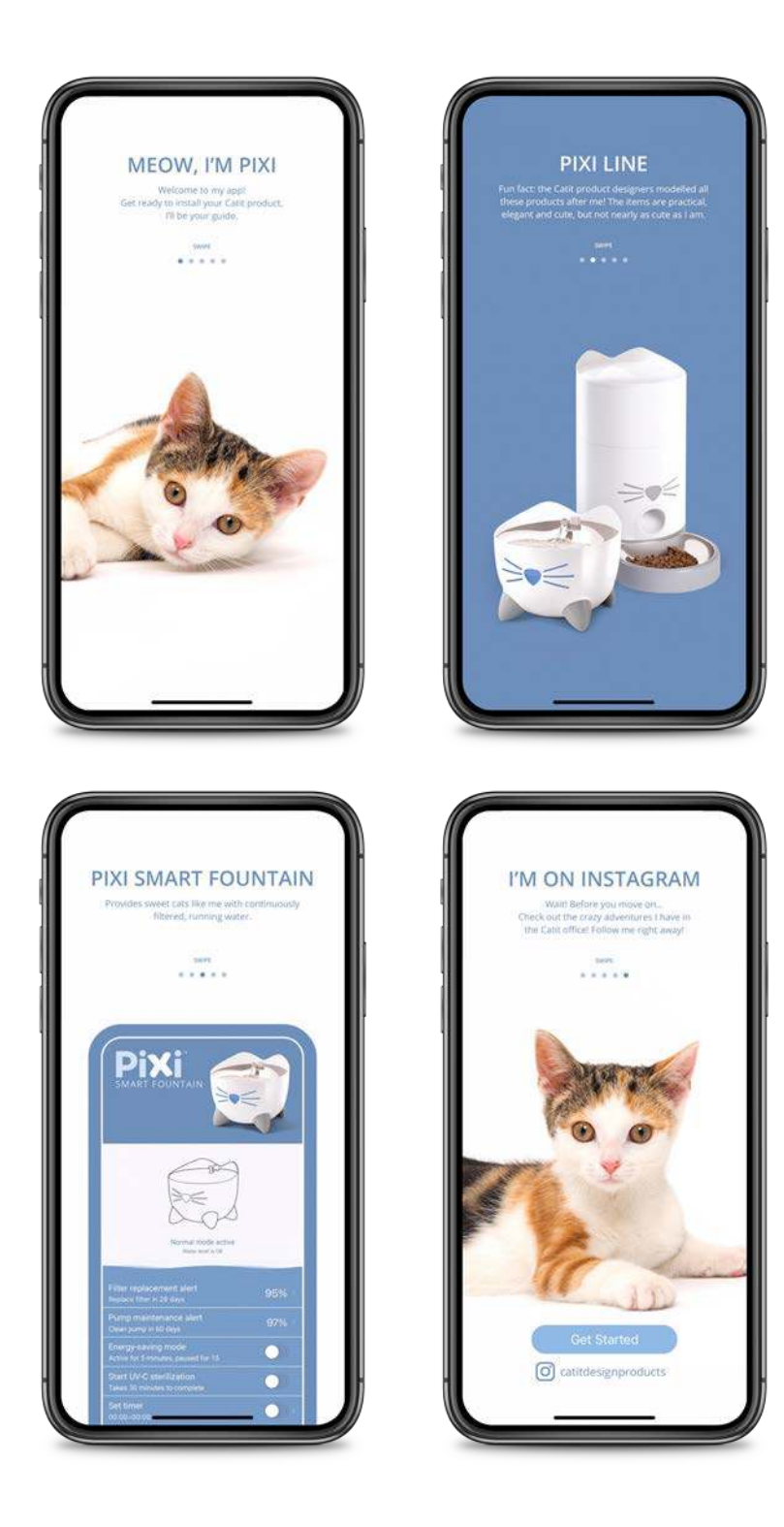

# **INTRODUCTION**

As you open the app, you are greeted by our office cat Pixi.

You will see some introduction pages, which you can swipe through.

Images and wordings might differ slightly from the ones used here.

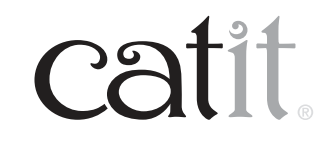

4

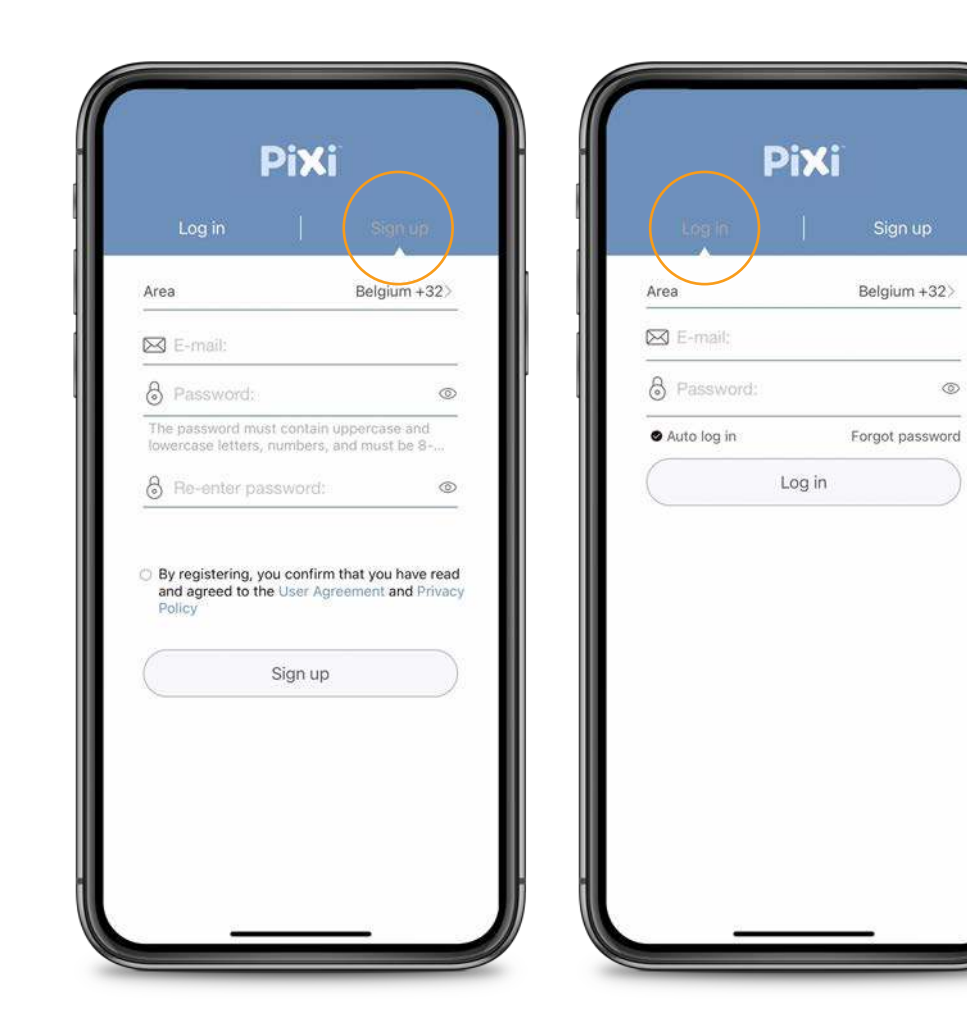

#### ACCOUNT

Select **Sign up** to create an account or **Log in** to your existing one.

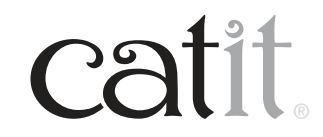

6

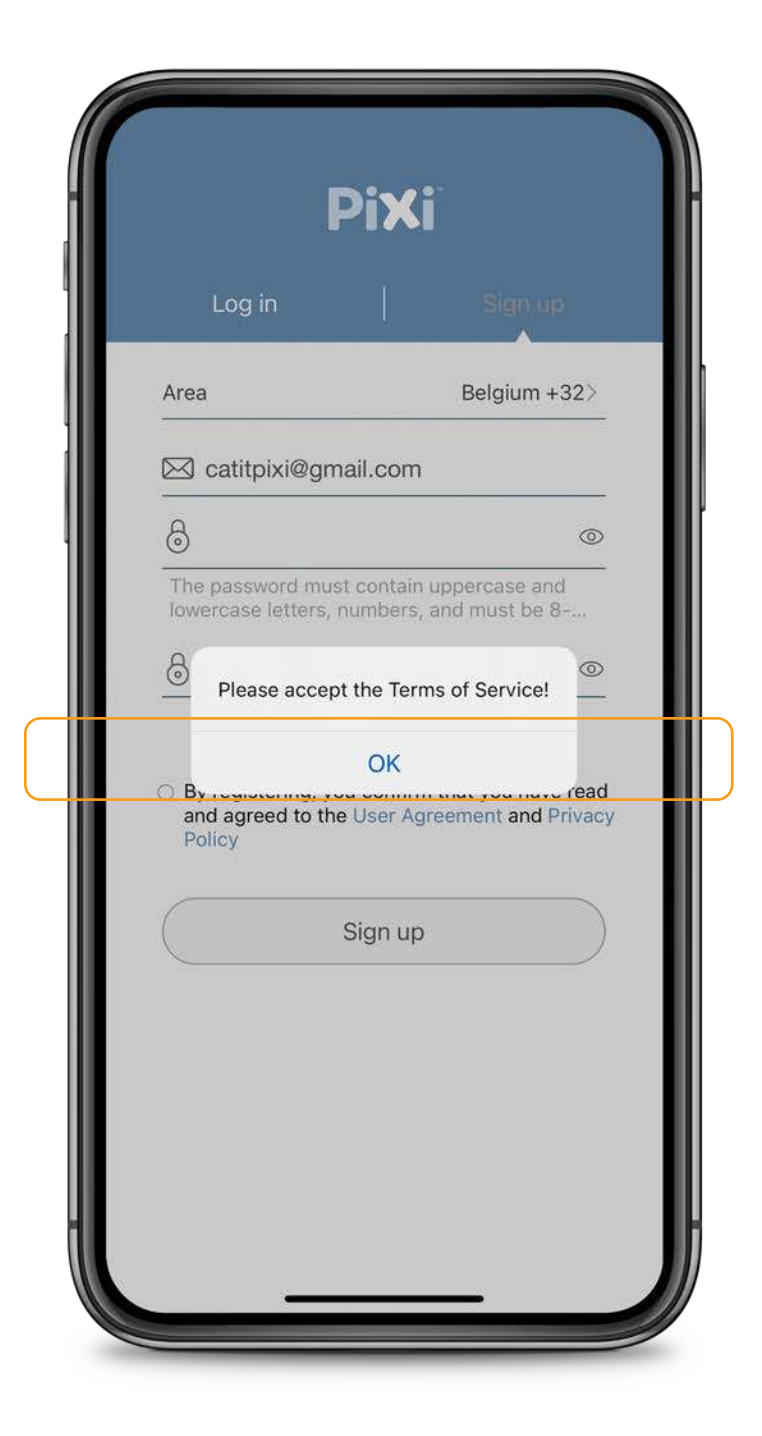

#### **SIGN UP**

When creating an account, don't forget to accept the **terms of service**.

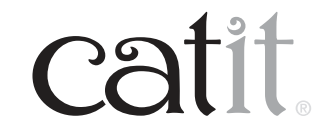

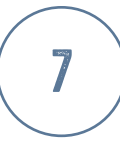

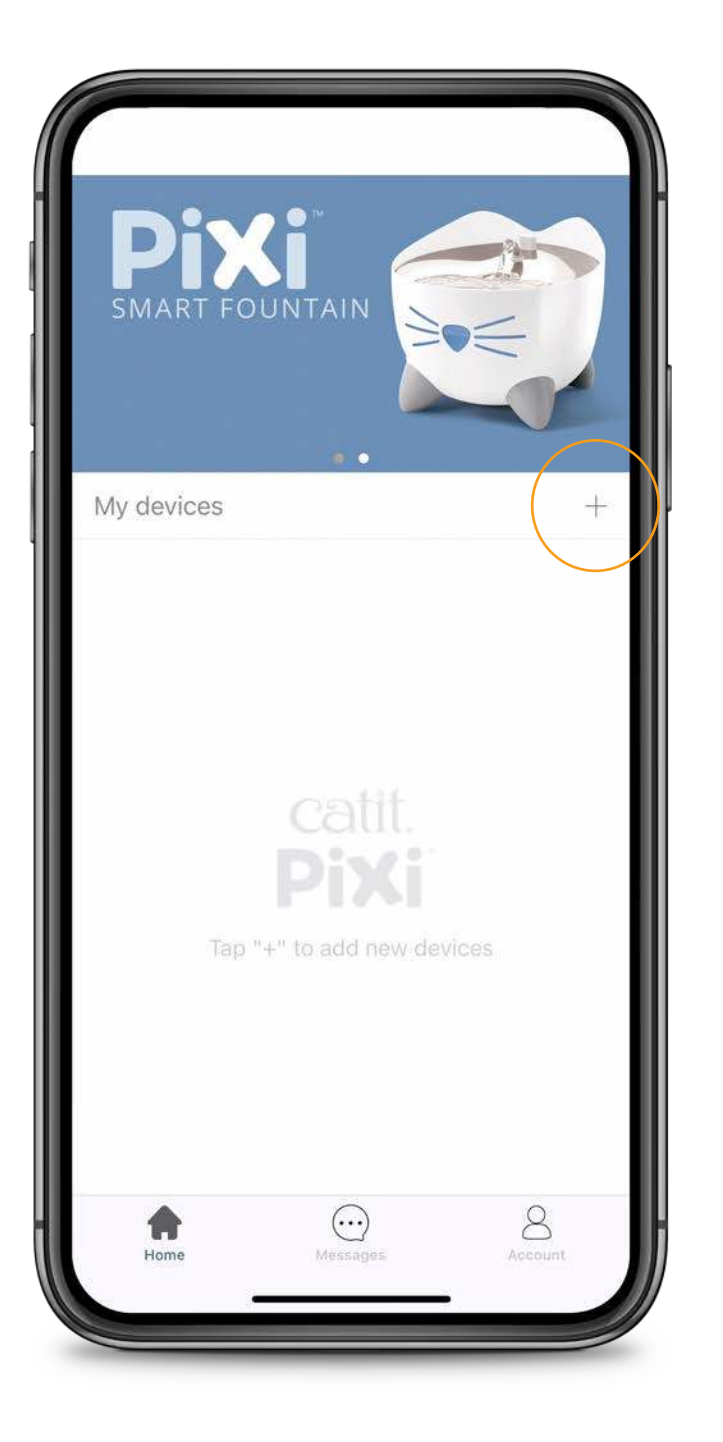

## **ADDING A DEVICE**

To add your PIXI Smart device, **press +**.

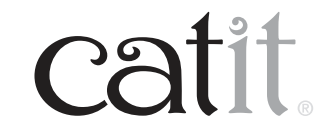

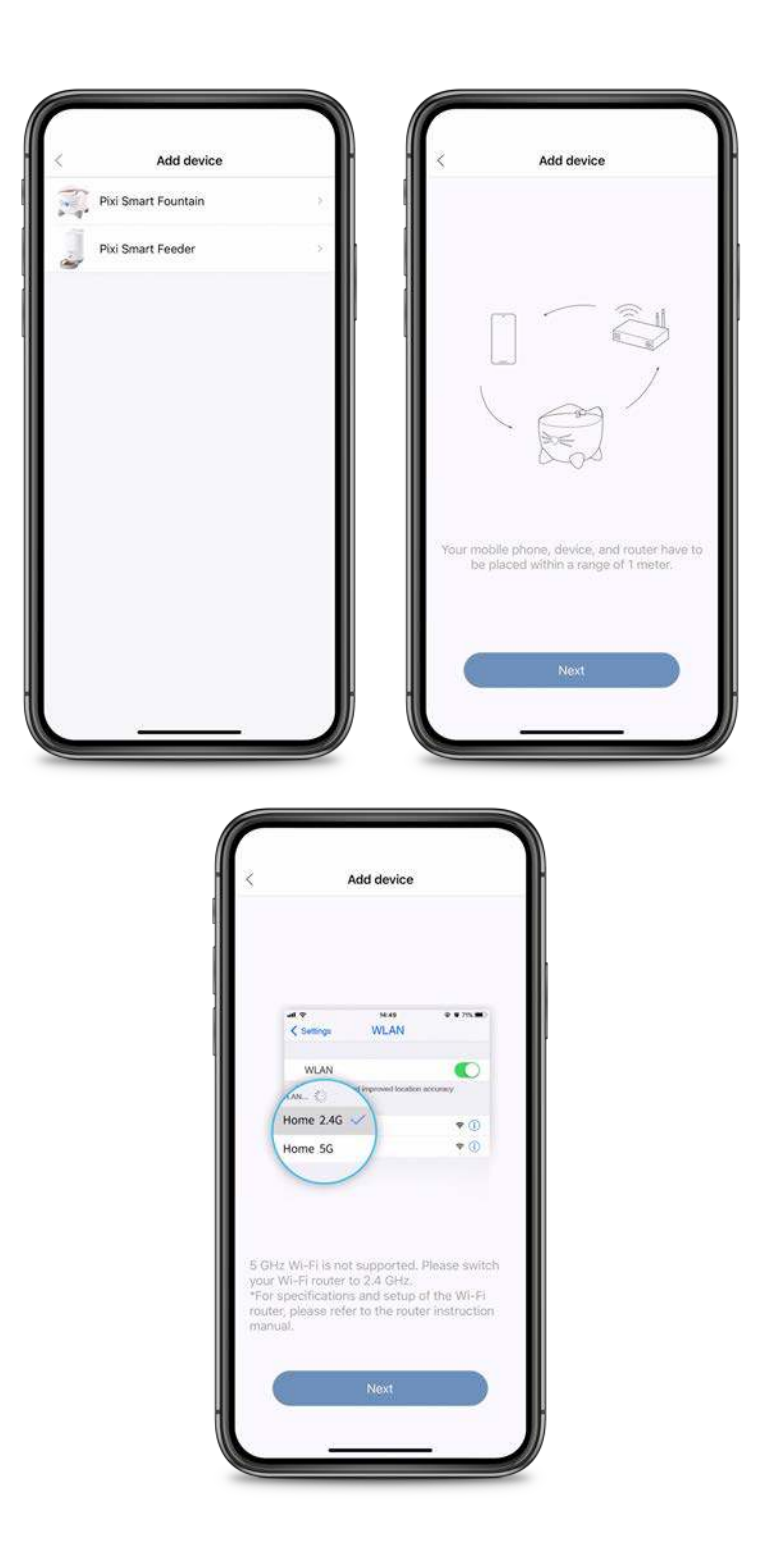

## **ADDING A DEVICE**

Select the device you want to add. Next, follow the **instructions** in the app.

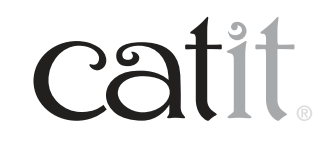

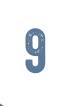

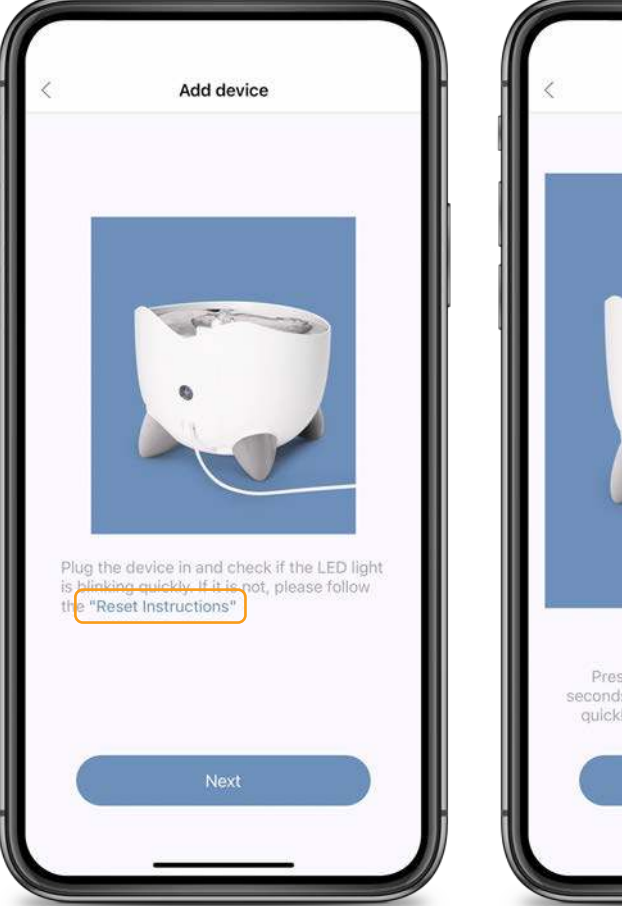

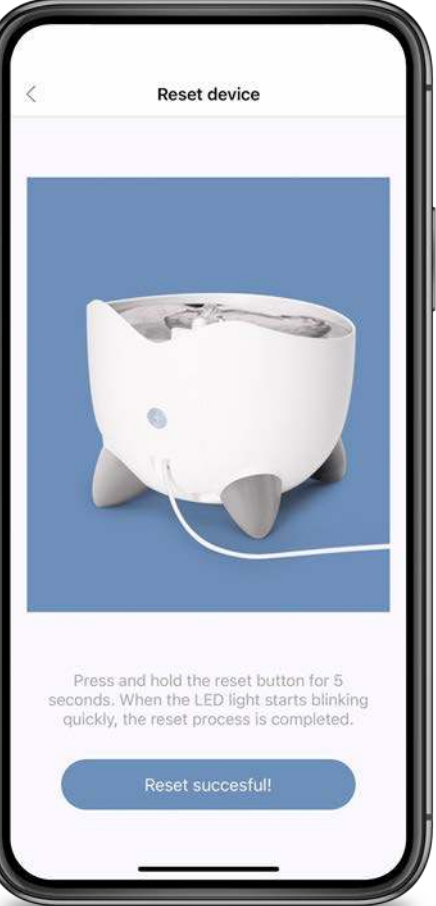

#### RESET

If the white **LED** on the back of the fountain is not blinking, follow the **reset instructions.** 

To reset, press and hold the reset button for 5 seconds. When the LED light starts blinking quickly (smart link mode), the reset process is completed. Now, press 'Reset succesful!'

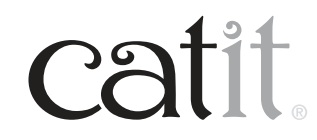

| Fi           | ALLOW CATIT# PIXI** TO ACCESS                               |                                                                                                    |
|--------------|-------------------------------------------------------------|----------------------------------------------------------------------------------------------------|
|              |                                                             |                                                                                                    |
|              | Location                                                    | While Using                                                                                                    |
|              | Bluetooth                                                   |                                                                                                    |
|              | Local Network                                               |                                                                                                    |
|              | Siri & Search                                               |                                                                                                    |
|              | Notifications<br>Banners, Sounds, Badges                    | 9                                                                                                    |
|              | Background App Refresh                                      |                                                                                                    |
| á network    | Mobile Data                                                 | •                                                                                                    |
| No           |                                                             |                                                                                                    |
|              | PREFERRED LANGUAGE                                          |                                                                                                    |
|              | Eanguage                                                    | English )                                                                                                    |
|              |                                                             |                                                                                                    |
| Connecting   | C T                                                         |                                                                                                    |
| Pixi's Wi-fi |                                                             |                                                                                                    |
|              |                                                             |                                                                                                    |
|              |                                                             |                                                                                                    |
|              |                                                             |                                                                                                    |
|              | quires<br>Instructs<br>30<br>X<br>Connecting<br>Parks Wi-fi | guires<br>Instruct Sri & Search   guires<br>Instruct Sri & Search   G Background App Refresh   G Mobile Data   Vo Si & Language |

# LOCAL NETWORK

Grant the app permission to access the local network. To do so, go to 'settings' and make sure the 'local network' slider is switched on.

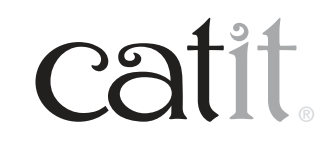

10

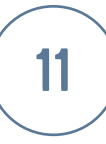

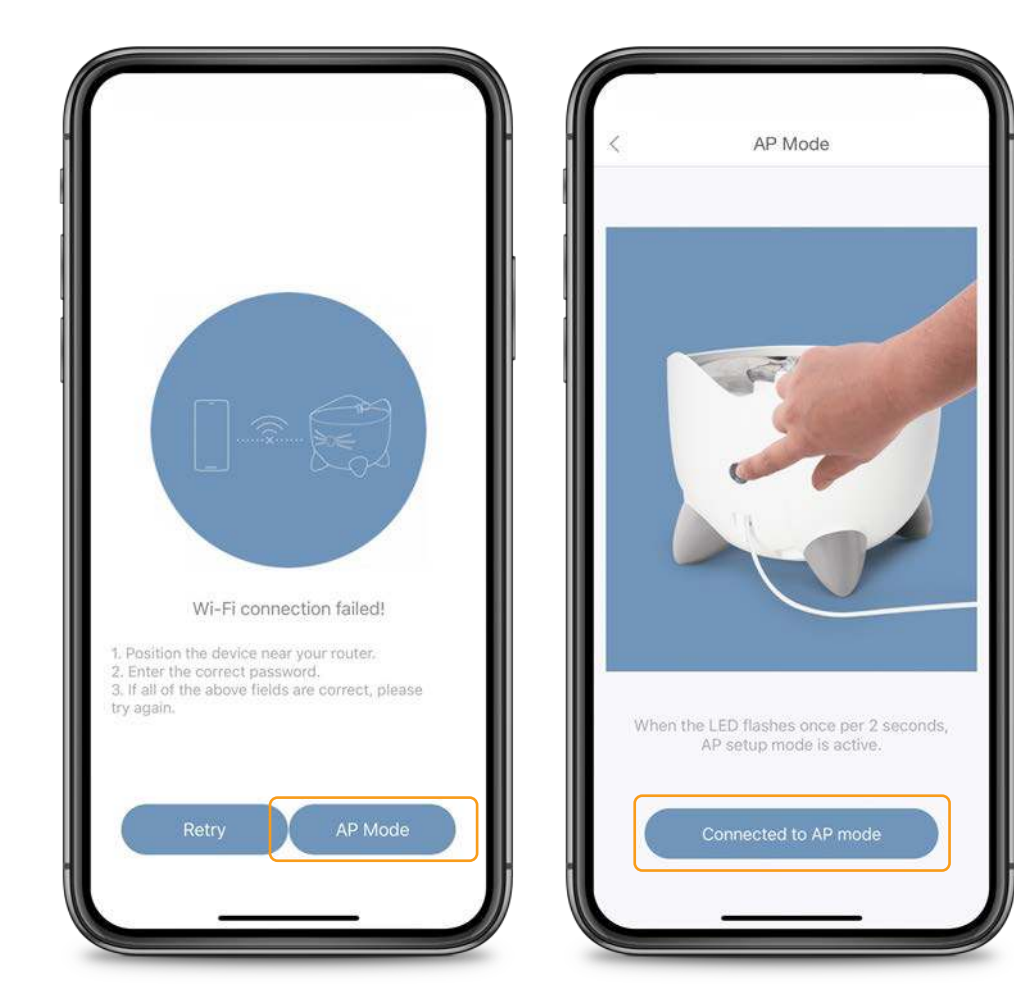

## **AP MODE**

If the connection with Smart link mode is unsuccessful, you can connect the fountain using AP mode.

Press and hold the reset button for 5 seconds, to ensure the LED light on the fountain is blinking slow (AP mode).

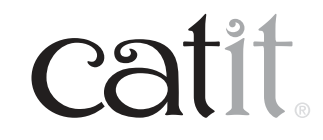

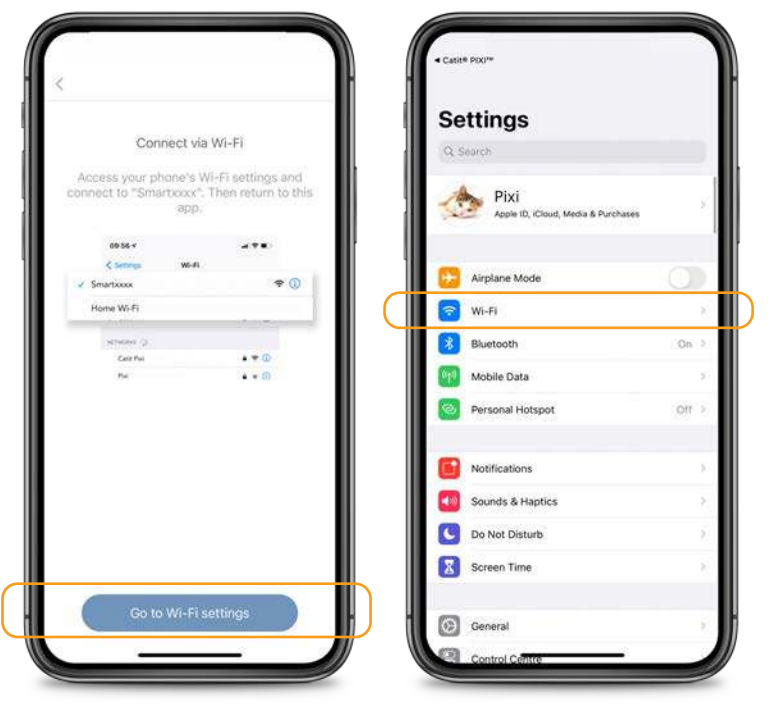

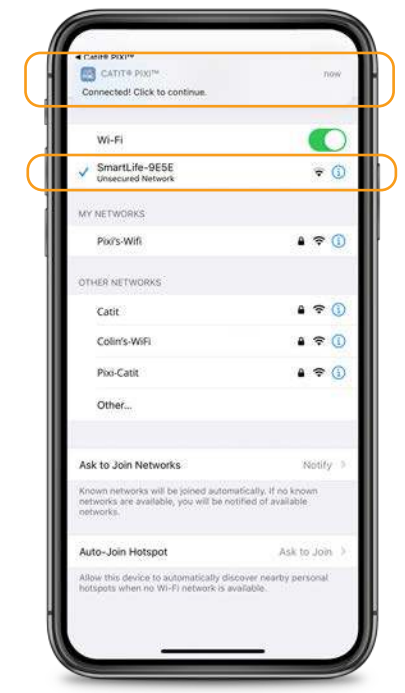

## **AP MODE**

Go to the Wi-Fi settings in your phone, and connect with the Smartxxxx Wi-Fi.

If the connection is succesful, please return to the app.

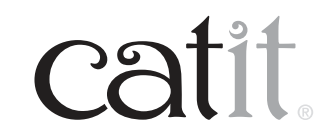

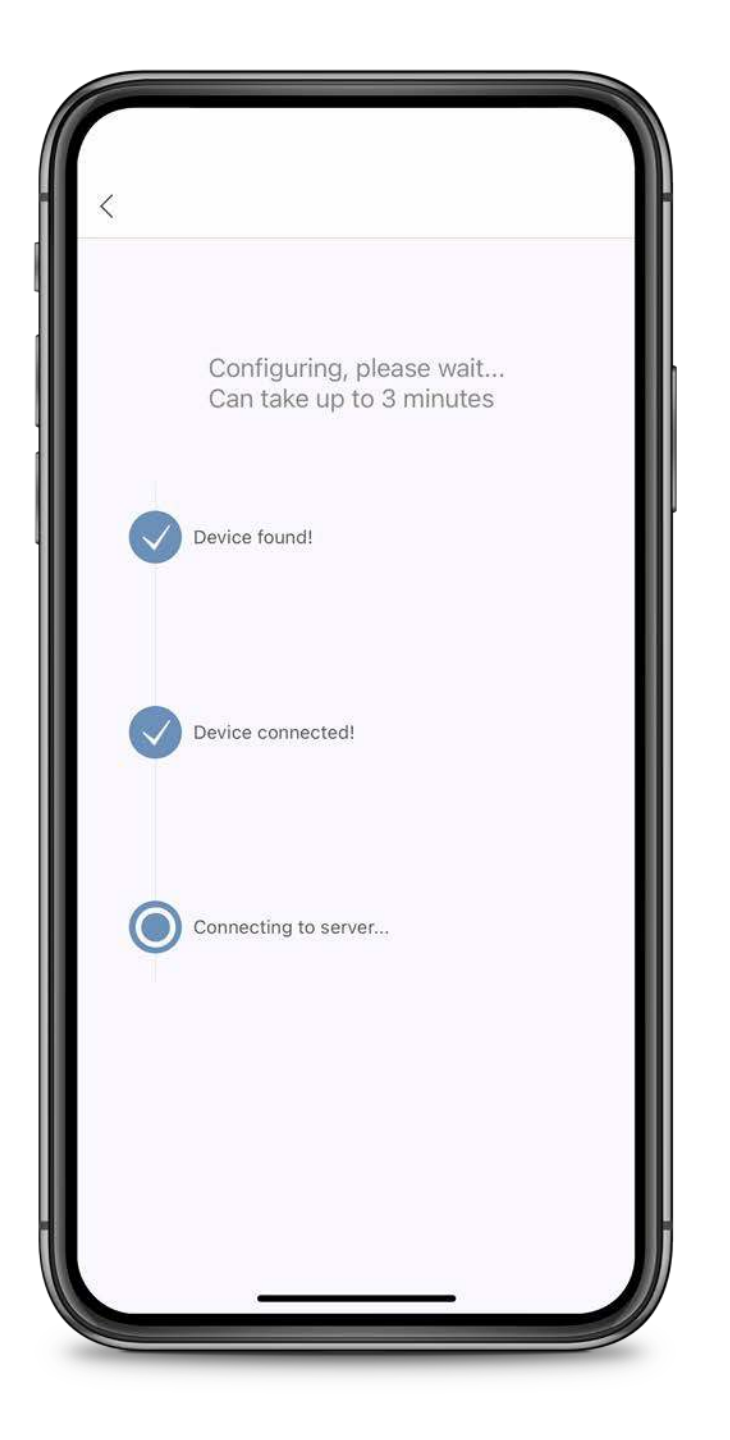

## CONNECTING

Please wait for the app to connect to the fountain.

(This can take up to 3 minutes).

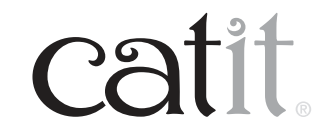

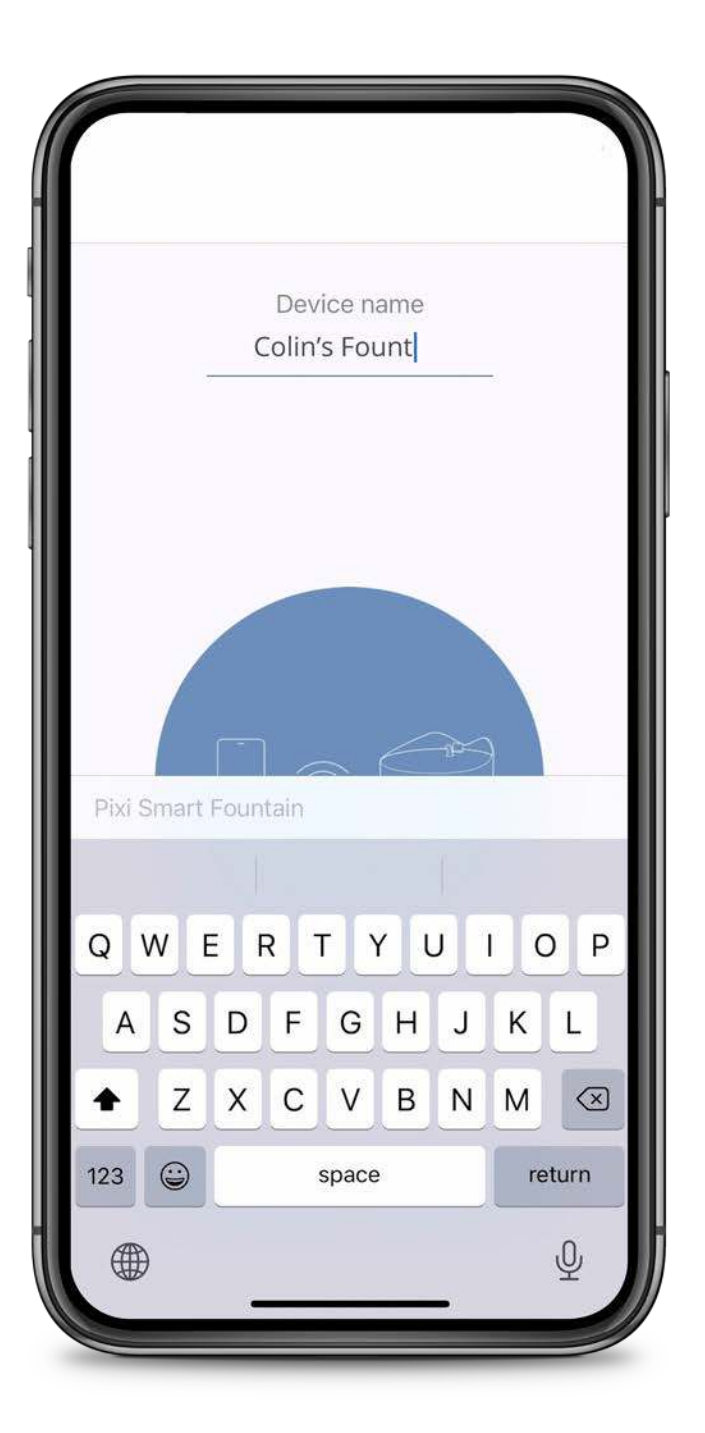

## NAME YOUR DEVICE

You can choose to name your device.

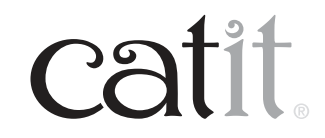

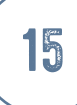

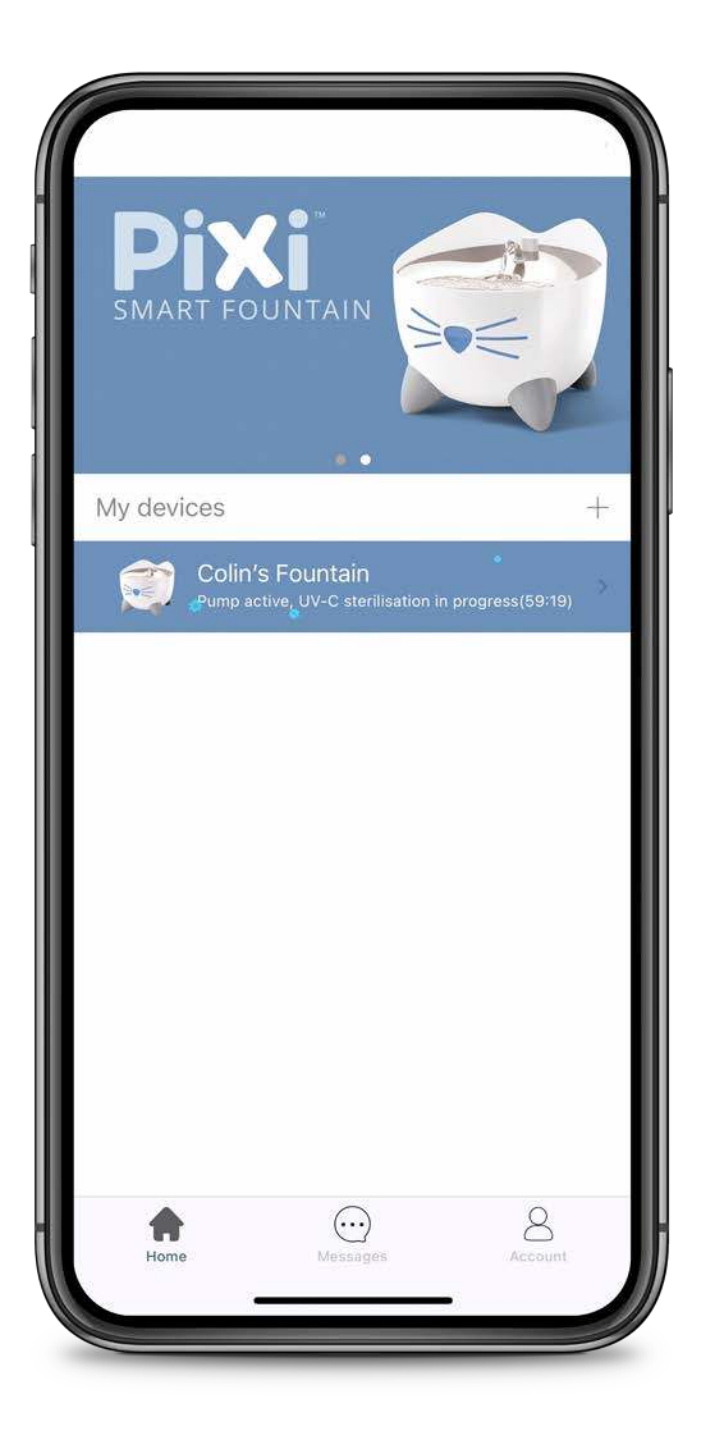

# **UV-C STERILISATION**

The fountain's **UV-C** sterilisation process will start automatically when first setting up your device. The cycle will take one hour to complete.

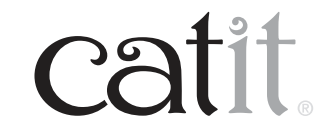

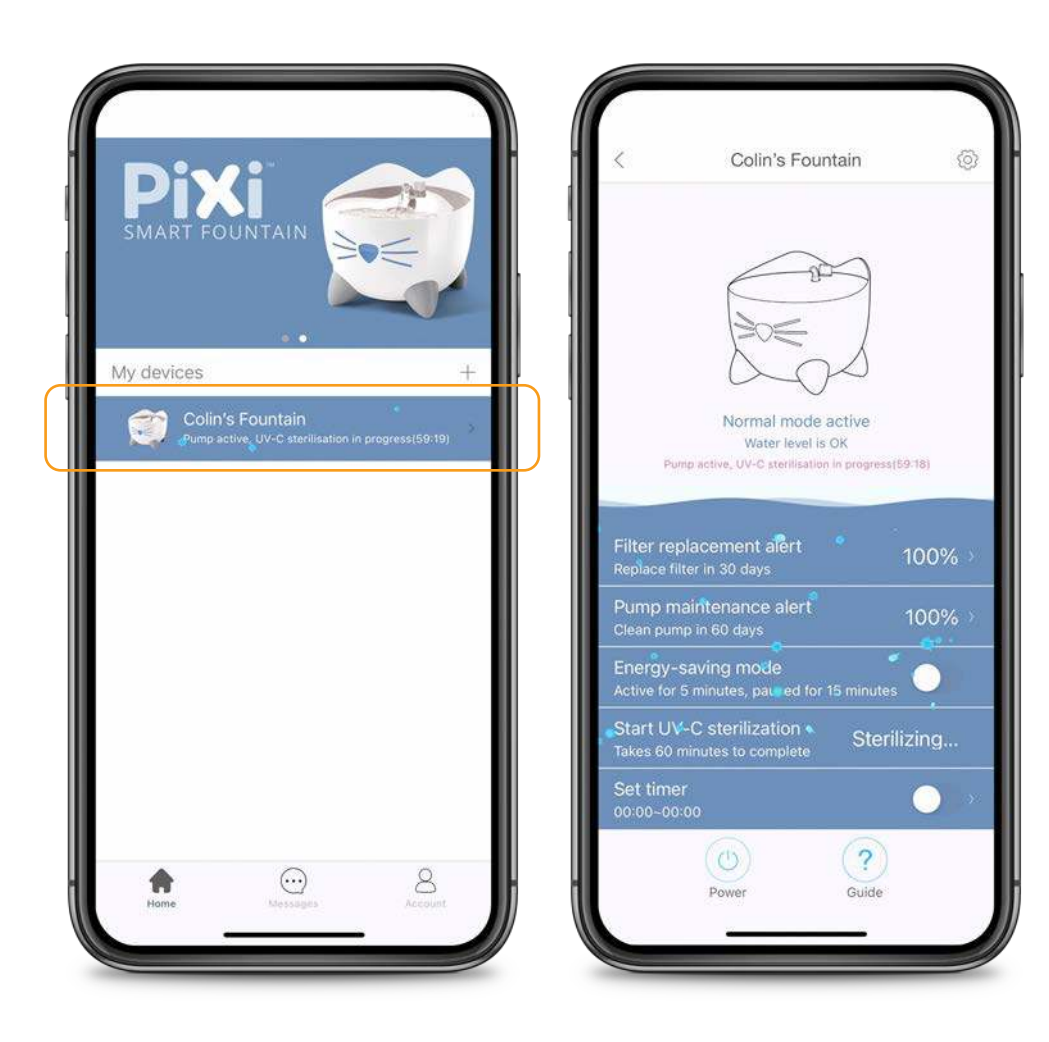

**OVERVIEW** Select a fountain in the overview to see all its features.

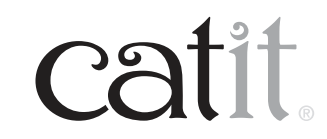

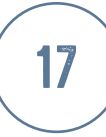

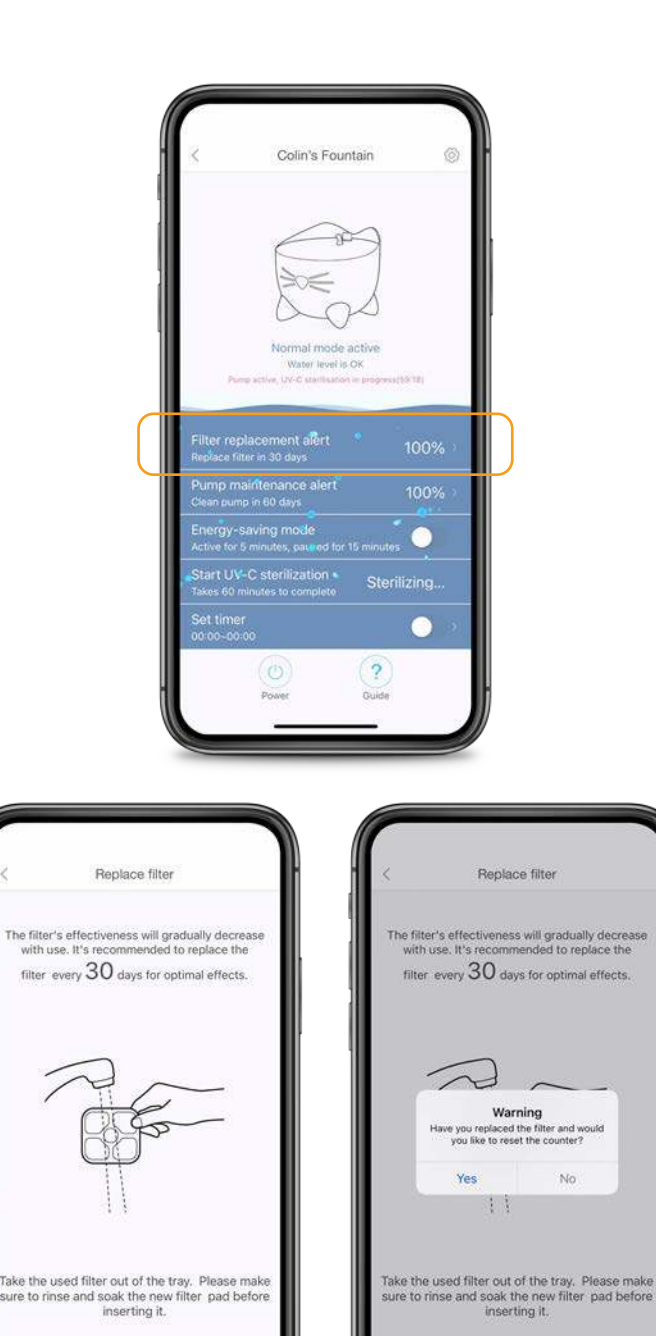

Done

Done

# FILTER REPLACEMENT

The app will help remind you when it's time to replace the filter (once every 30 days). If you've already replaced it ahead of time, you can reset the counter manually.

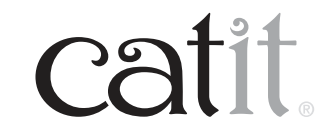

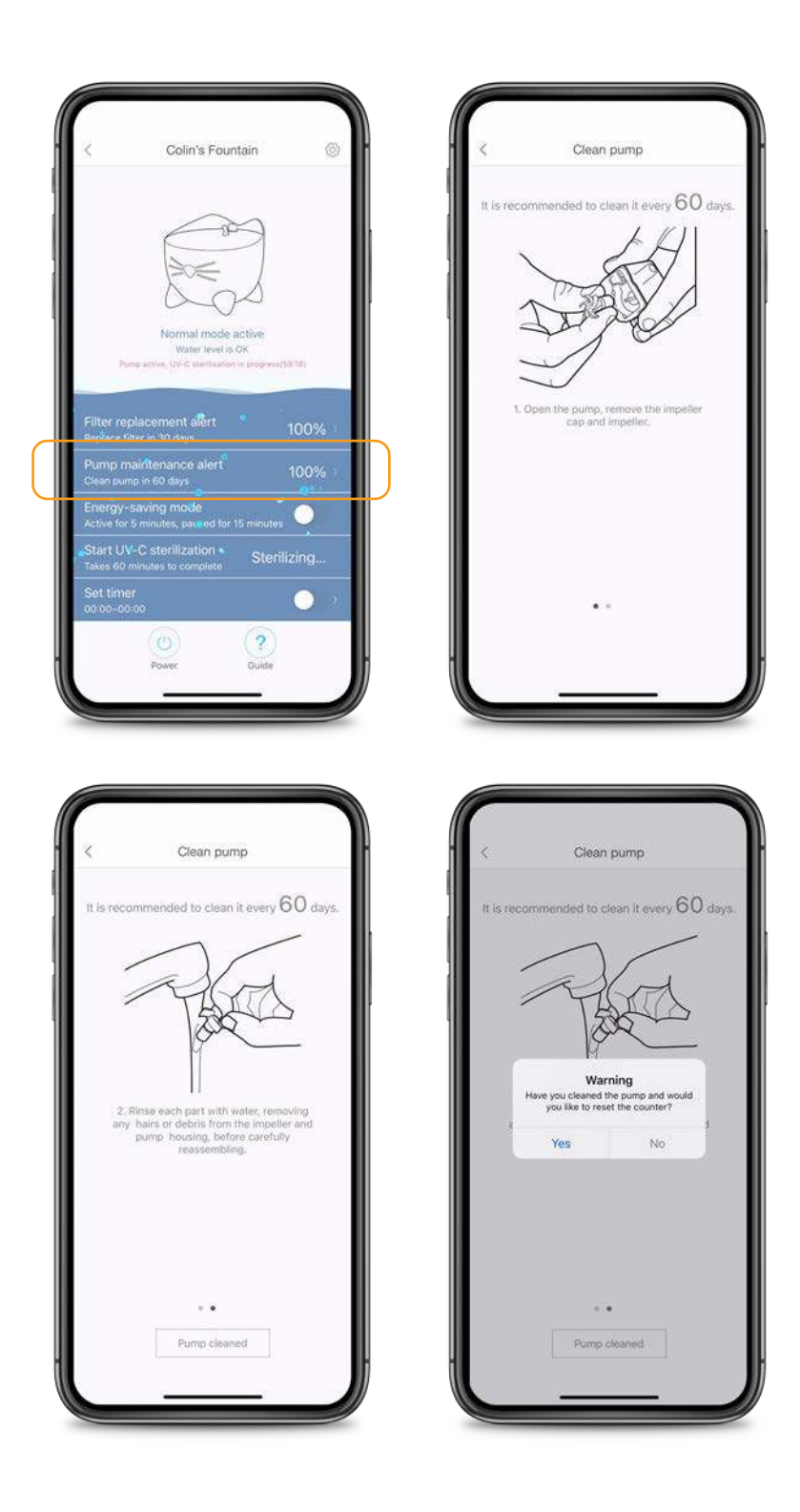

## **PUMP MAINTENANCE**

Every 60 days, the app will remind you to clean the fountain pump. If you've already done so ahead of time, you can reset the counter manually.

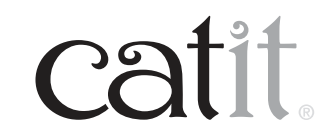

19

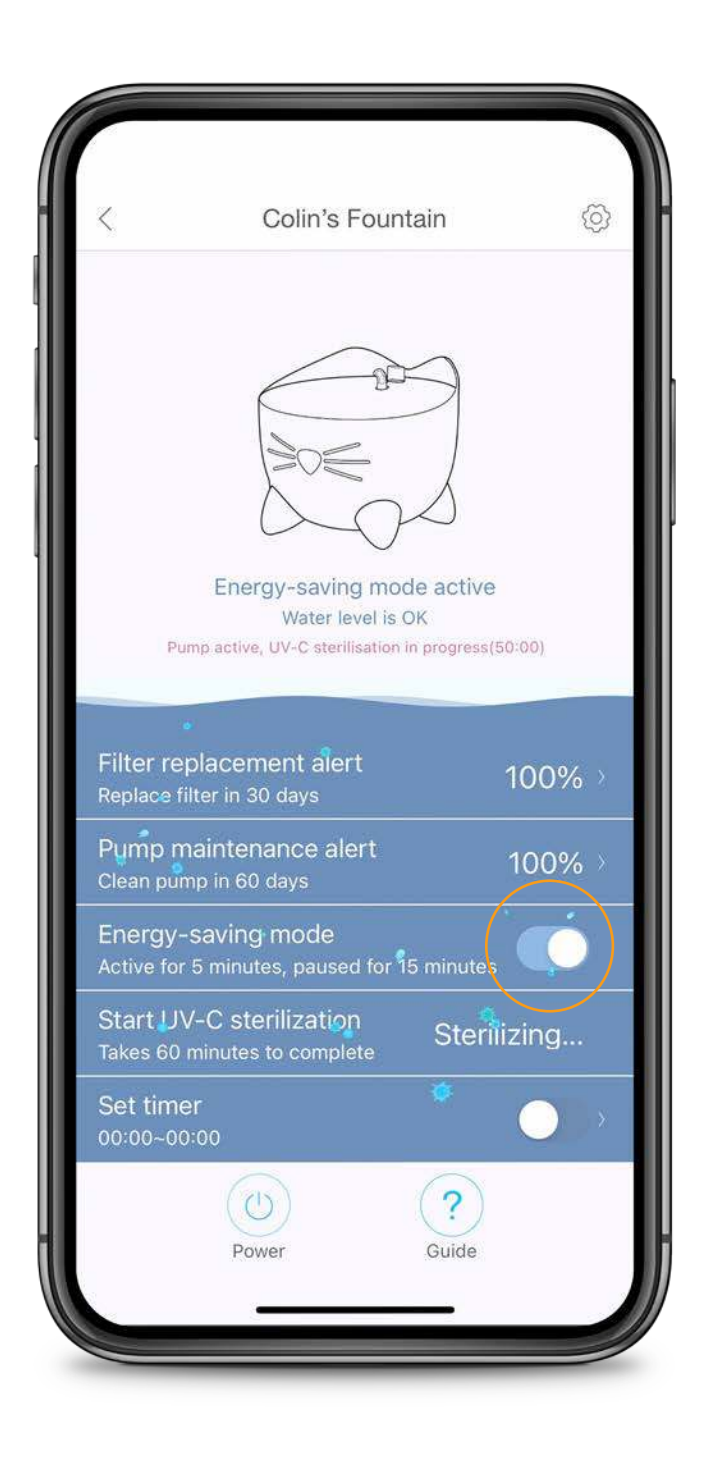

## **ENERGY-SAVING MODE**

Enabling this feature will make the fountain run for 5 minutes and pause for 15 minutes to save power.

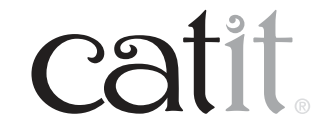

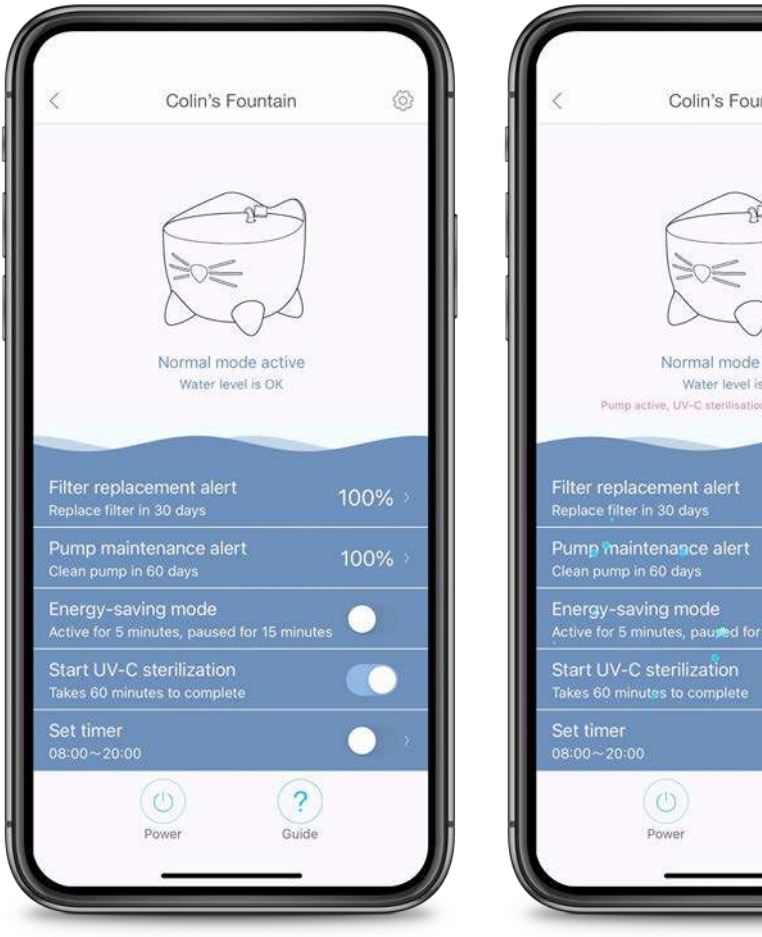

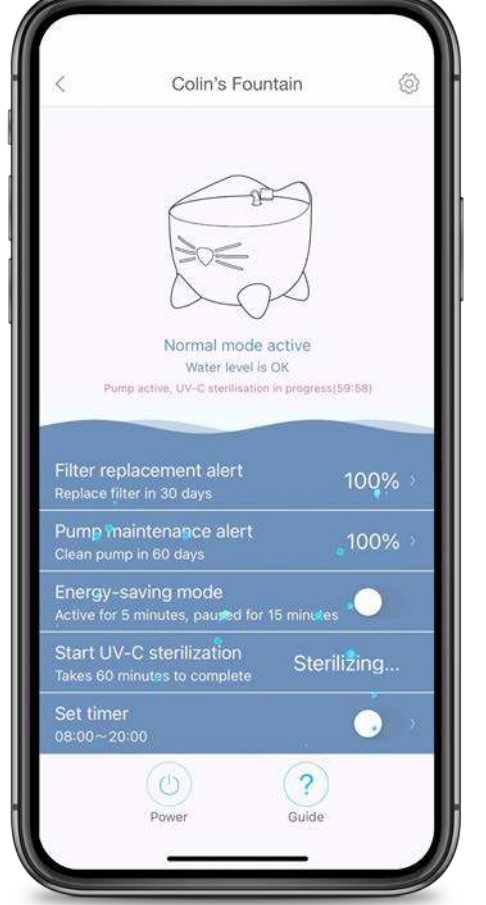

# **UV-C STERILISATION**

The Catit PIXI Smart Fountain will sterilise the water automatically for one hour, once every 7 hours. It is also possible to start this process manually by enabling 'start UV-C Sterilisation'

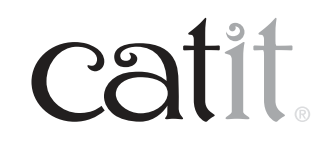

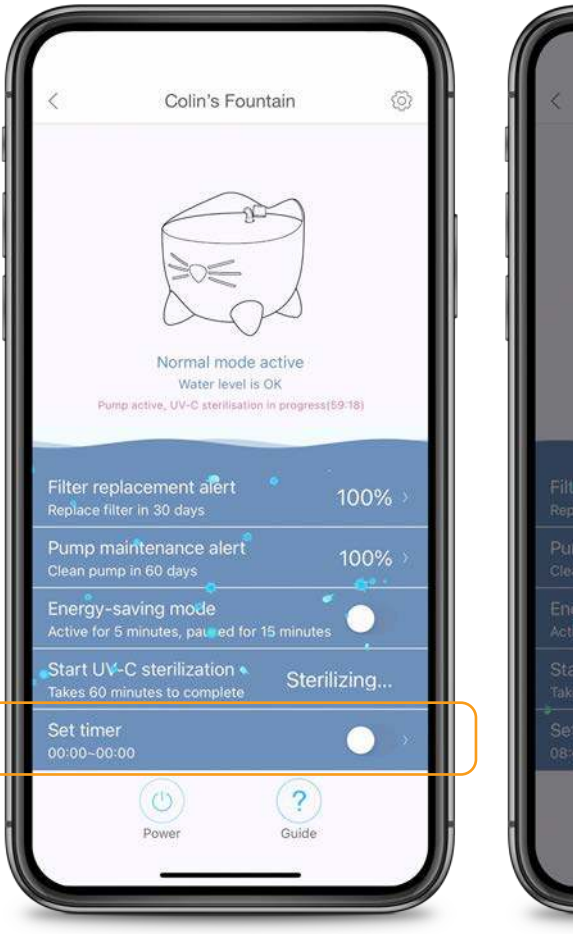

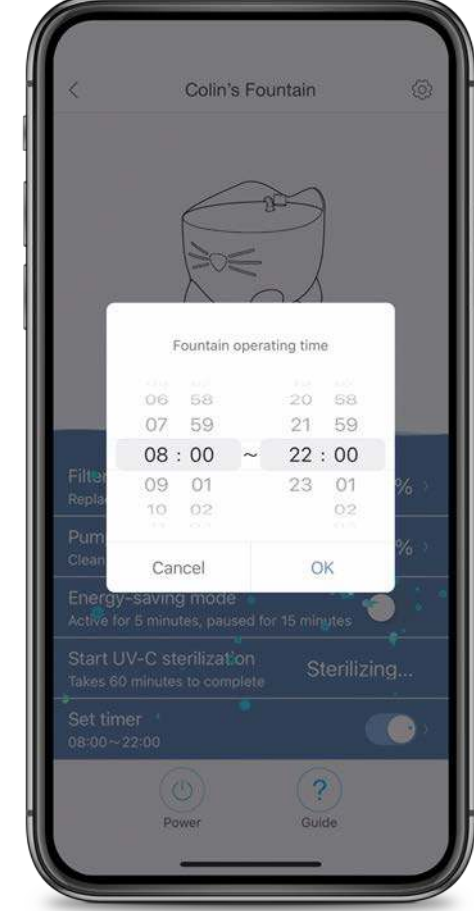

#### TIMER

You can set a timeframe during which the fountain should be operational. The fountain will be inactive for the rest of the day.

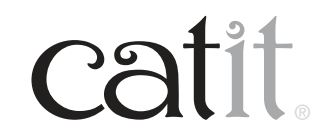

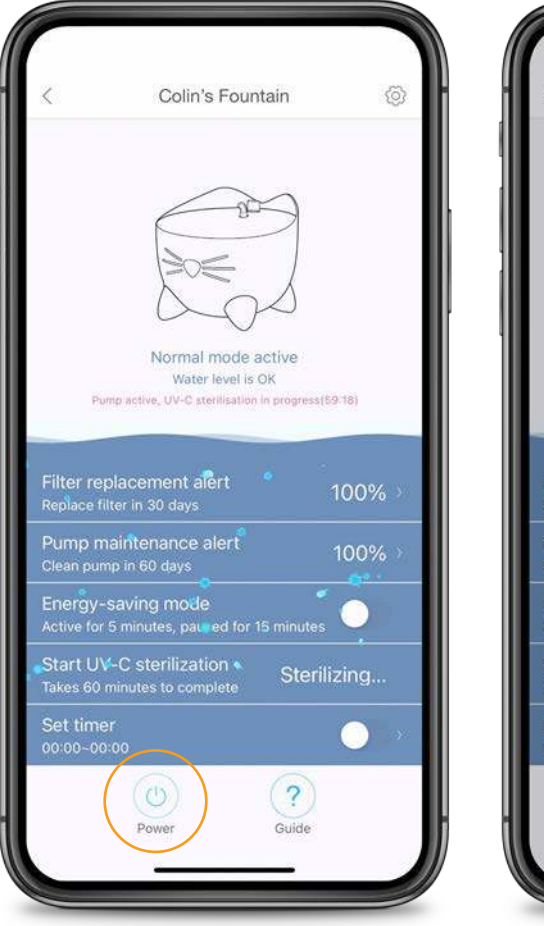

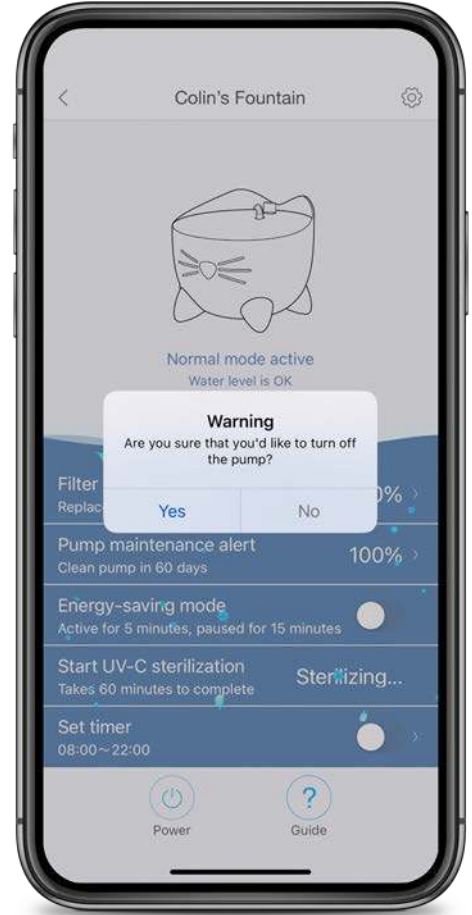

#### **POWER**

Press this button to turn off the fountain pump. Make sure to select 'yes' when asked to confirm.

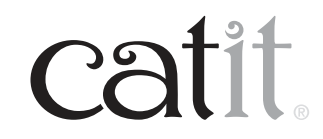

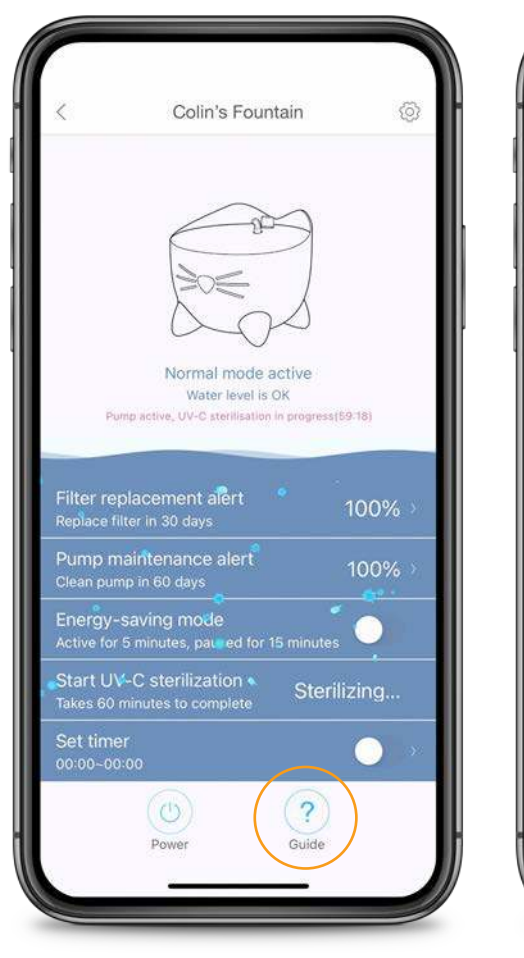

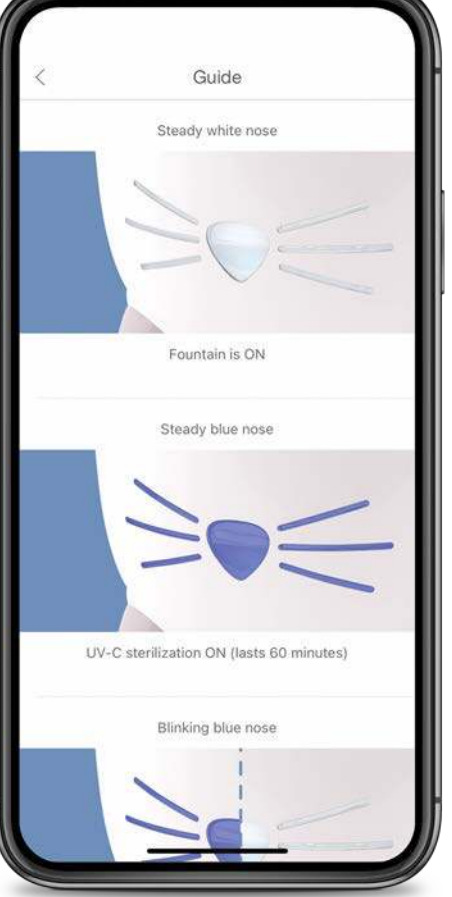

## **GUIDE**

This brief overview explains what the different LED color alerts mean.

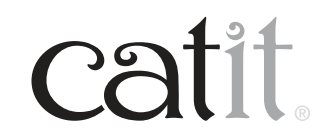

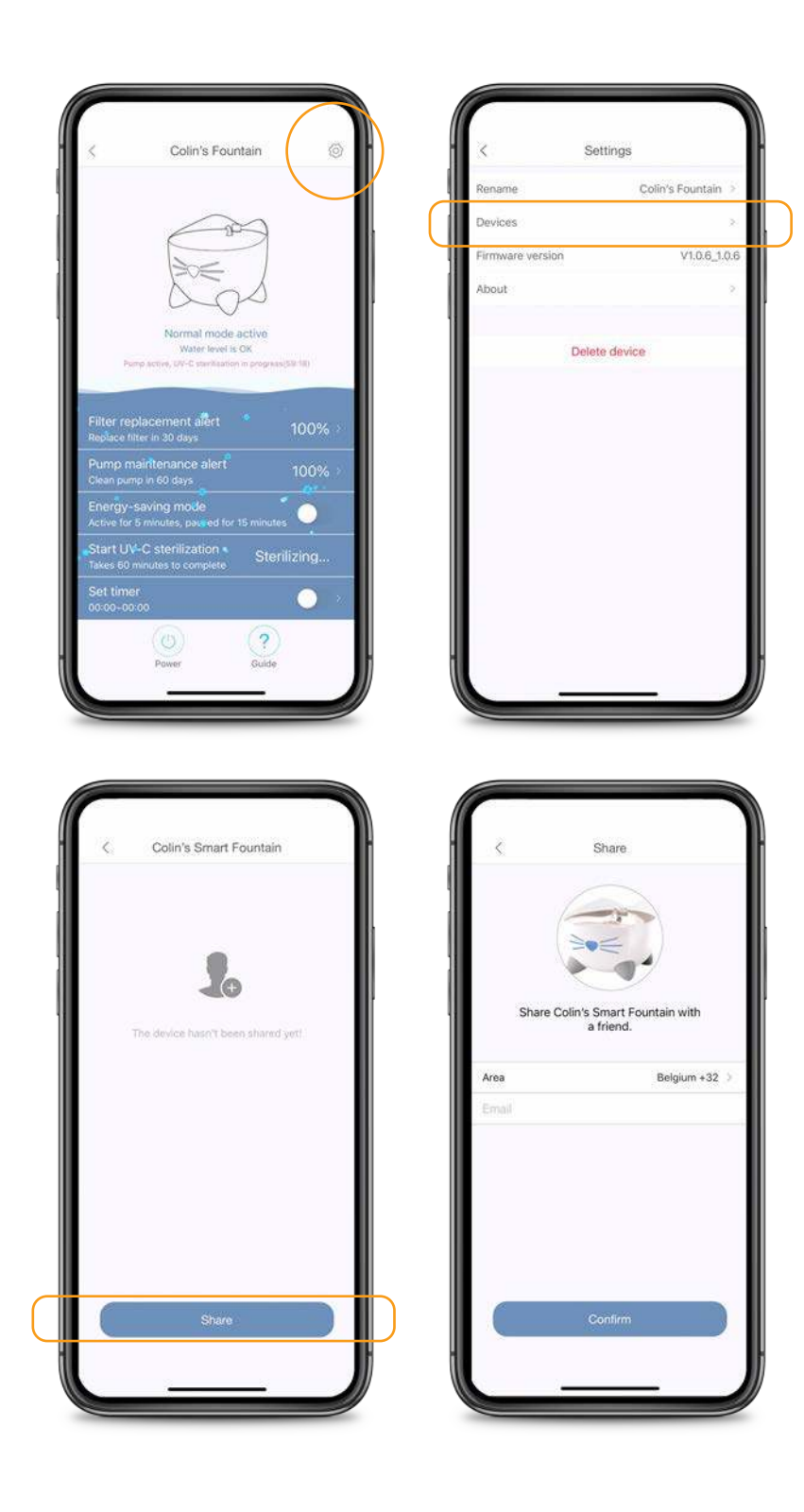

## **SHARING A DEVICE**

To share your device with friends or family, go to 'Devices' and select 'Share'.

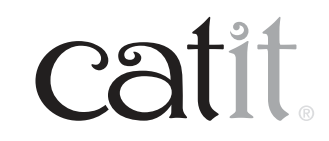

24

|         | -                                 |             |       | Colin's Smart Fountain |
|---------|-----------------------------------|-------------|-------|------------------------|
|         |                                   |             | 2. q. | Shared With:           |
| Share C | olin's Smart Fountai<br>a friend. | n with      |       |                        |
| rea     | Ве                                | lgium +32 🔿 |       |                        |
| mail    |                                   |             |       |                        |
| mail    |                                   |             |       |                        |
| nee     | haha                              | ah          |       |                        |
| w e     | r t y u                           | i o p       |       |                        |
| a s d   | f g h j                           | k I         |       |                        |
| > z x   | c v b n                           | m 🗵         |       |                        |
|         |                                   | roturo      |       | Share                  |

# **SHARING A DEVICE**

Ensure that whomever you are sharing the device with has already created an account on the PIXI app.

Put in the email address that your friend's account is linked to.

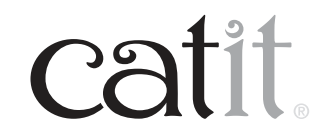

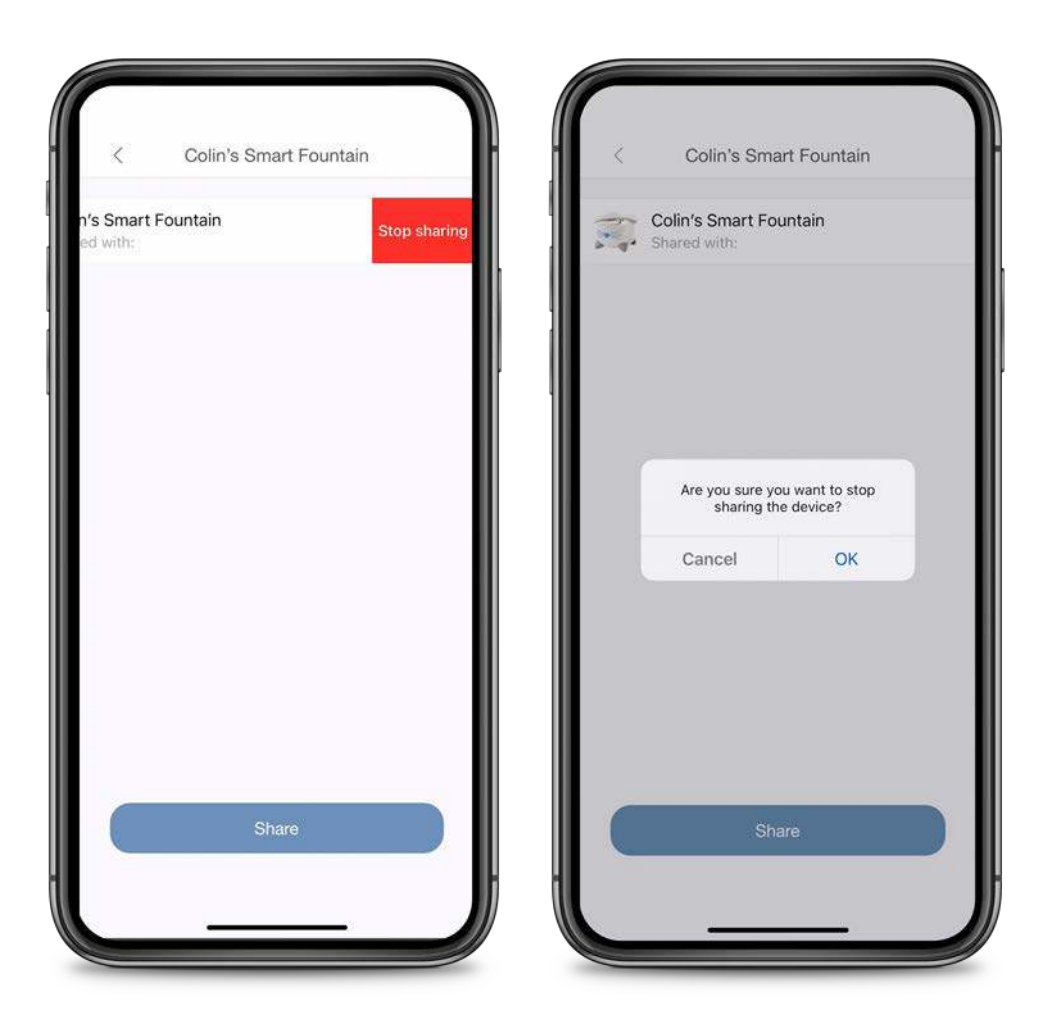

## **SHARING A DEVICE**

To stop sharing, swipe to the left and confirm.

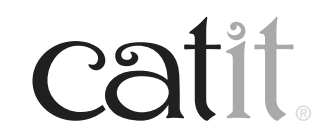

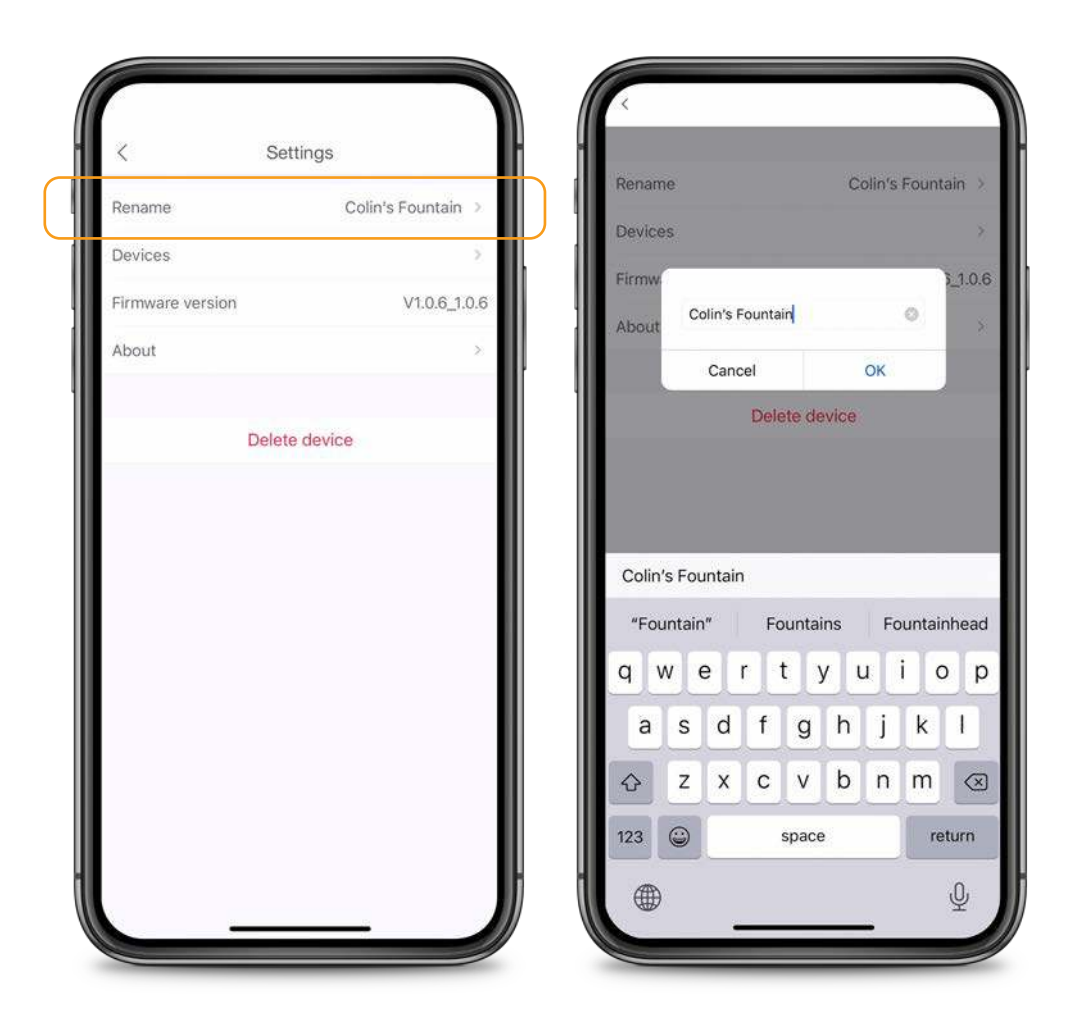

## **RENAMING YOUR DEVICE**

Pressing '**Rename**' at the top will allow you to put in a new name for your device.

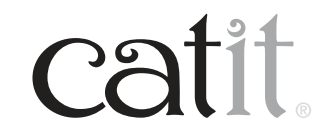

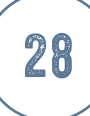

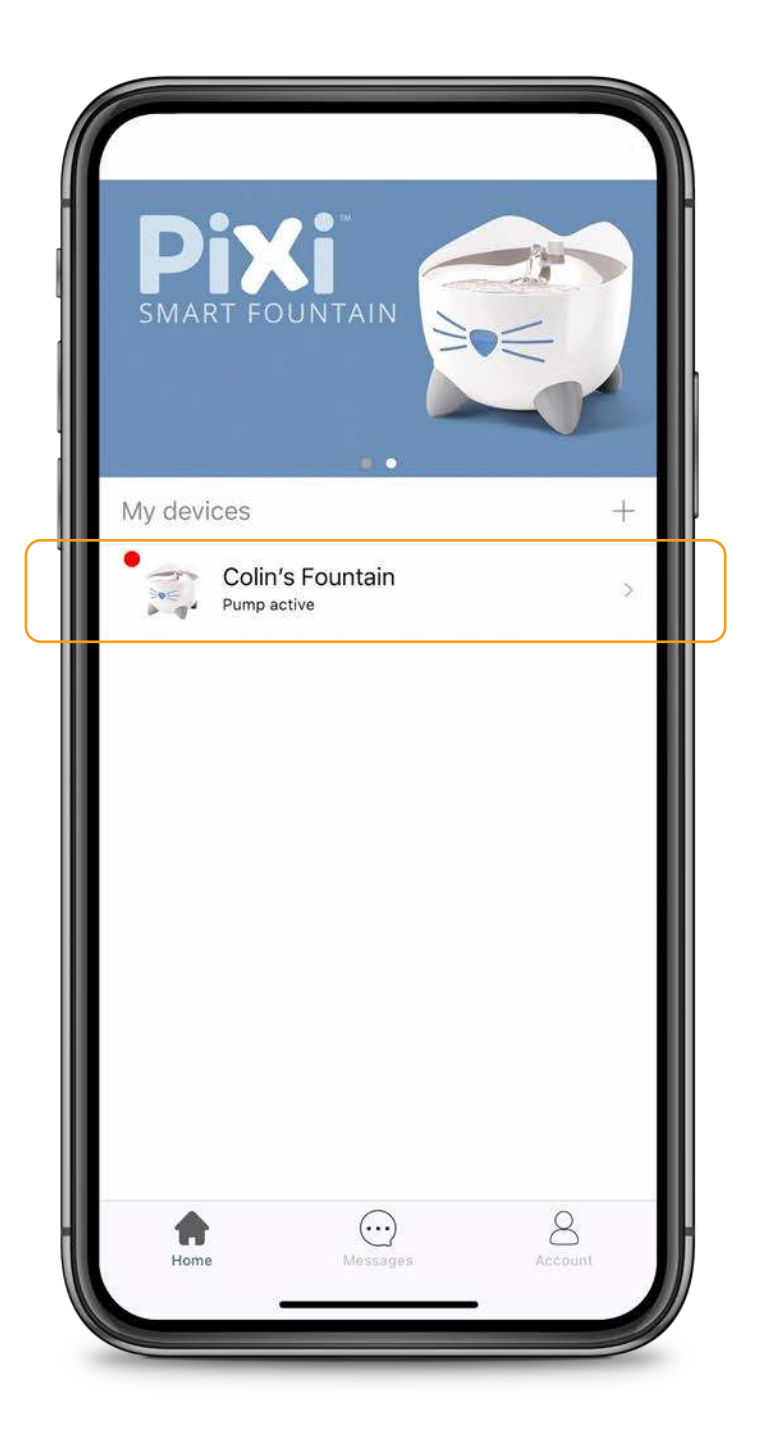

## FIRMWARE UPDATE

When there is a firmware update available, you will receive a notification, and a red dot will appear alongside the device in the app's home menu.

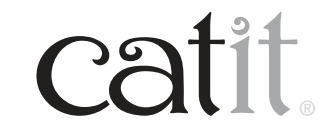

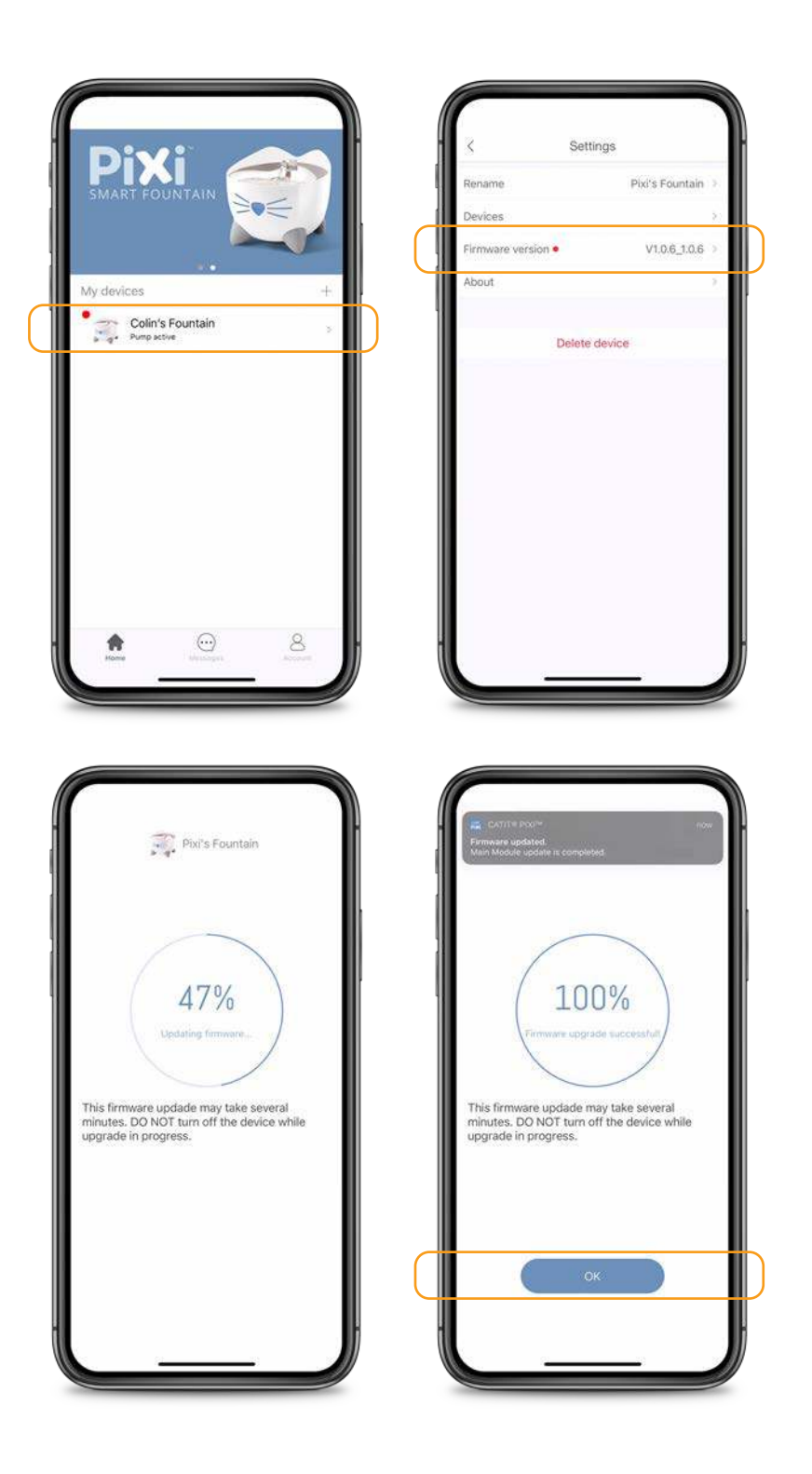

# FIRMWARE UPDATE

To update your fountain's firmware, tap the name of your fountain. Next, press the cog in the top right corner and tap 'firmware version'.

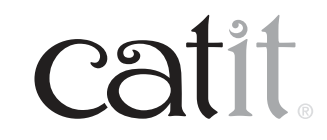

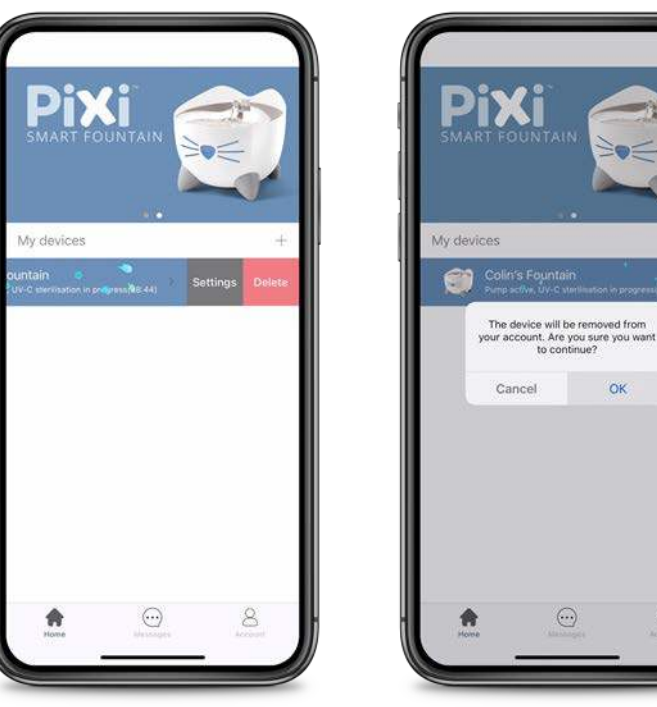

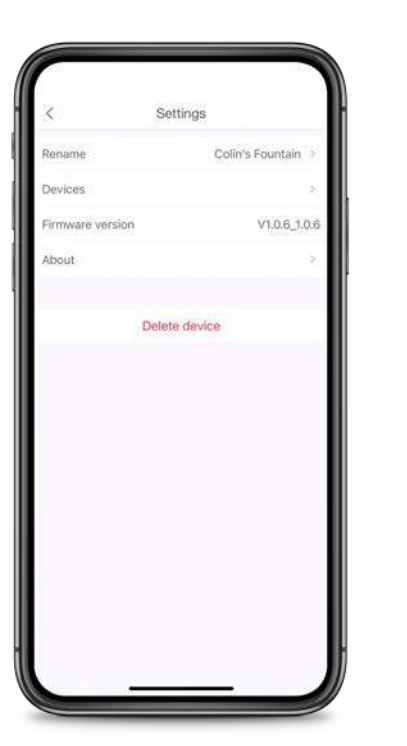

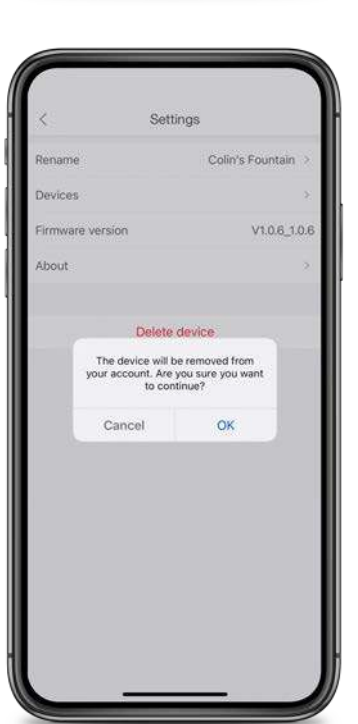

# **DELETING A DEVICE**

To delete a device, go to the app's home menu, swipe left and confirm.

You can also go to 'settings' and tap the red link at the bottom. Next, press 'OK'.

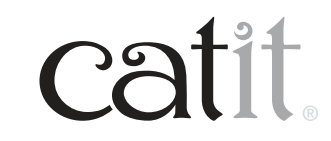

30

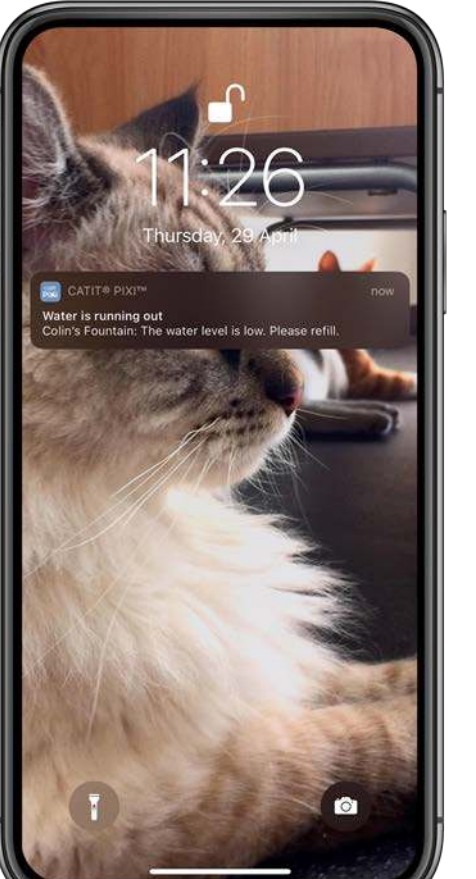

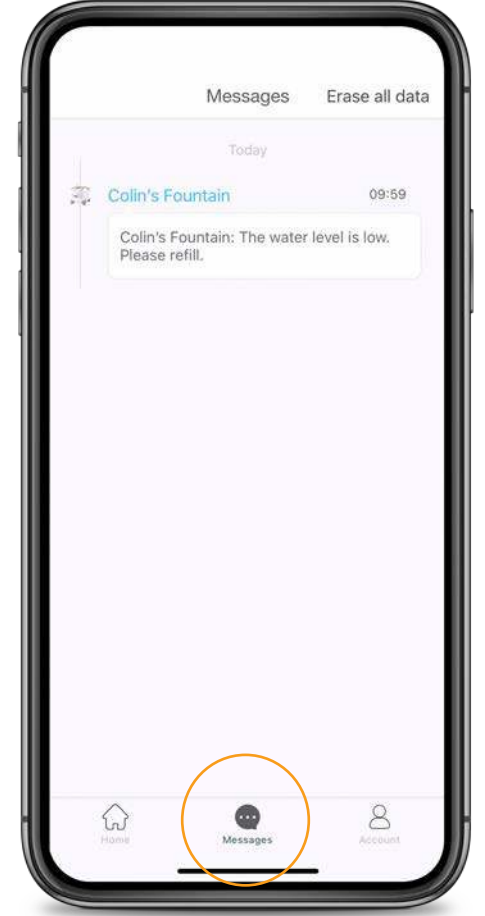

## **NOTIFICATIONS**

With notifications enabled, the Catit PIXI Smart Fountain will send you several types of push notifications. For an overview of all recent notifications, select 'Messages' in the app.This board gives you an overview of the most recent notifications.

All notifications can be disabled in your phone's settings.

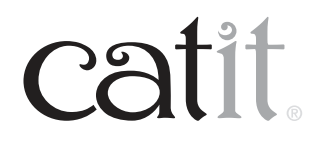

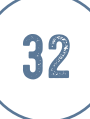

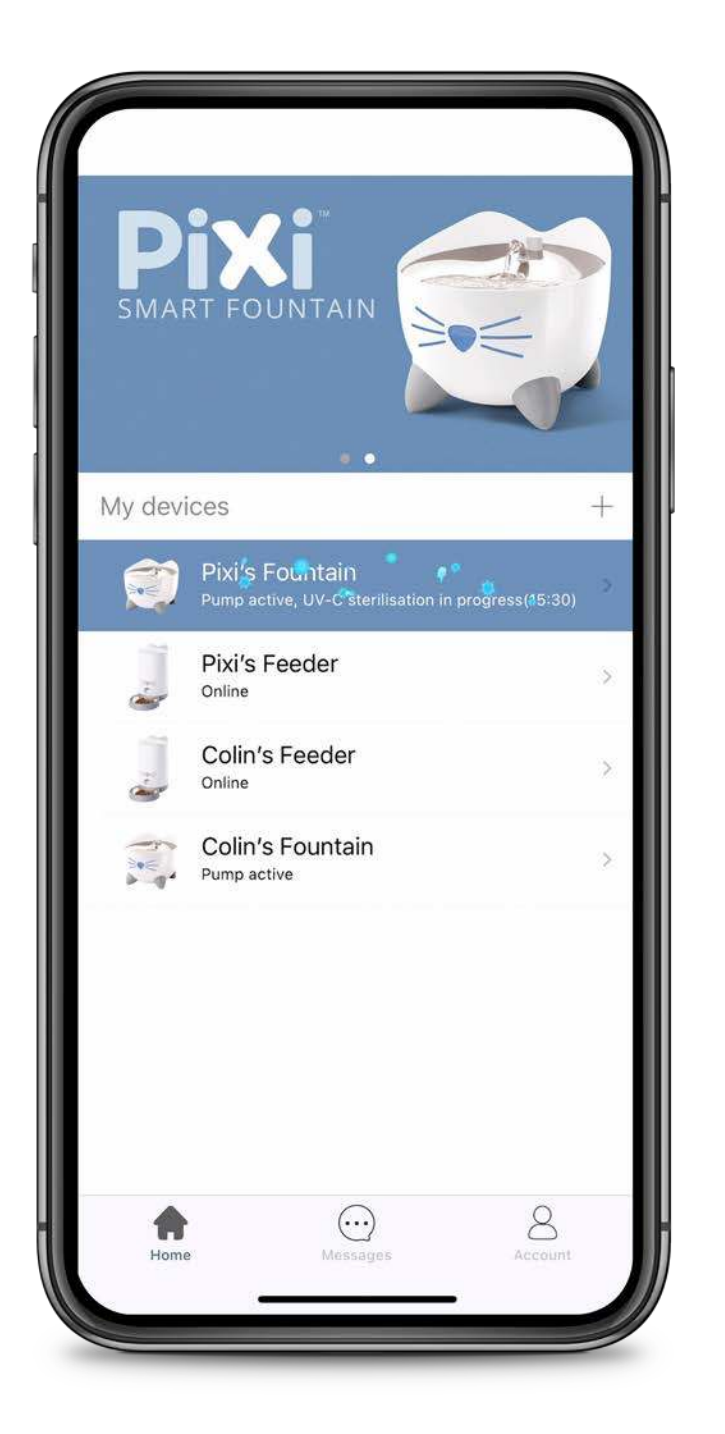

## **ONE FREE APP**

The PIXI Smart Fountain and Feeder use the same app.

You can pair multiple devices with the app.

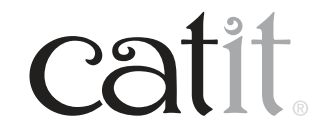